### **EMCO WinNC GE Series Fanuc 0-MC**

Descripción del software/ Versión del software 13.70

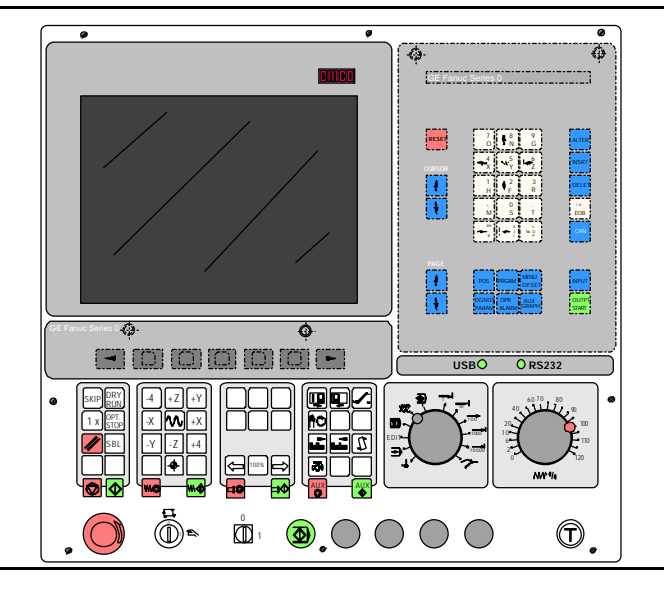

#### Descripción del software EMCO WinNC Fanuc 0-MC

Ref. SP 1801 Edición I2003-7

EMCO Maier Ges.m.b.H. P.O. Box 131 A-5400 Hallein-Taxach/Austria Phone ++43-(0)62 45-891-0 Fax ++43-(0)62 45-869 65 Internet: www.emco.at E-Mail: service@emco.co.at

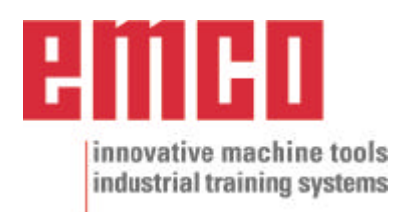

# Prefacio

El software EMCO WinNC GE FANUC SERIE 0-MC, es una parte del concepto de enseñanza EMCO basada en PC.

El objetivo de este concepto es aprender a operar y programar el control original en el PC.

Con EMCO WinNC para el MILL EMCO, las fresadoras de la serie EMCO PC MILL y EMCO Concept MILL se pueden controlar directamente desde el PC.

Usando un digitalizador o el teclado del control (accesorio) operar el software será mucho más fácil y, por la similitud con el control original, didácticamente más efectivo.

Además de esta descripción del software, está en preparación el siguiente material educativo: Didáctico-CD-ROM "Win Tutorial" (Ejemplos, Operaciòn, Descripción d elos comandos).

El contenido de este manual no incluye toda la funcionalidad del control GE FANUC SERIE 0-MC, la mayor importancia fue describir las funciones principales de forma clara y sencilla para alcanzar la máxima comprensión y éxtio en el aprendizaje.

Para consultas o propuestas de mejora a este manual, rogamos contacte directamente con

EMCO MAIER Gesellschaft m. b. H. Department Technical Documentation A-5400 Hallein, Austria

Reservados todos los derechos; permitidas las copias sólo con autorización de EMCO MAIER © EMCO MAIER Gesellschaft m.b.H., Hallein 2003

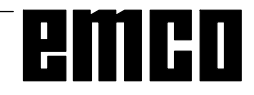

# Indice

#### A: Descripción de las teclas

| Teclado de control, lámina para tableta digitalizadora | A1 |
|--------------------------------------------------------|----|
| Funciones de las teclas                                | A1 |
| Teclas de entrada de datos                             | A2 |
| Teclas de función                                      | A2 |
| Teclas de control de la máquina                        | A4 |
| Descripción de las Teclas                              | A4 |
| Teclado del PC                                         | A6 |

#### **B:** Principios básicos

| Puntos de referencia de la fresadora EMCO               | . B1 |
|---------------------------------------------------------|------|
| Decalaje de origen                                      | . B2 |
| Sistema de coordenadas                                  | . B2 |
| Introducción del decalaje de origen                     | . B3 |
| Medición de datos de herramienta                        | . B4 |
| Medición de datos de herra-mienta por método de raspado | . B5 |
|                                                         |      |

#### C: Secuencias operativas

| Resumen de modos operativos                         | C1 |
|-----------------------------------------------------|----|
| Aproximación al punto de referencia                 | C2 |
| Determinar idioma y directorio de piezas de trabajo | C2 |
| Introducción de programma                           | C3 |
| Llamar un programa                                  | C3 |
| Introducir un bloque                                | C3 |
| Buscar palabra                                      | C3 |
| Insertar bloque                                     | C3 |
| Borrar programa                                     | C4 |
| Borrar todos los programas                          | C4 |
| Entrada/Salida de datos                             | C4 |
| Configurar la interfaz en serie                     | C4 |
| Editar programa                                     | C5 |
| Introducir programa                                 | C5 |
| Editar los decalajes de herramienta                 | C5 |
| Introducir los decalajes de herramienta             | C5 |
| Imprimir programas                                  | C5 |
| Ejecución de programa                               | C6 |
| Arrangue de un programa de piezas                   | C6 |
| Visualización durante la ejecución del programa     | C6 |
| Buscar bloque                                       | C6 |
| Influir en el programa                              | C6 |
| Interrumpir el programa                             | C6 |
| Contador de piezas v tiempo de pieza                | C7 |
| Simulación gráfica                                  | C8 |
|                                                     |    |

#### D: Programación

| Estructura del programa                              | . D1      |
|------------------------------------------------------|-----------|
| Direcciones utilizadas                               | . D1      |
| Cuadro de conjunto de funciones M                    | . D1      |
| Comandos de funciones G                              | . D2      |
| Descripción de los comandos de funciones G           | D3        |
| G00 Avance rápido                                    | . D3      |
| G01 Interpolación lineal                             | D3        |
| G02 Interpolación circular a derechas                | D5        |
| G03 Interpolación circular a izquierdas              | D5        |
| Interpolación helicoidal                             | D5        |
| G04 Temporización                                    | . D0      |
| G00 Parada evacta                                    | . D0      |
| G10 Solocción do dotos                               | . 00      |
| C15 Final de internalación de acordonados nalaros    | ים.<br>סם |
| C16 Inicia de interpolación de coordenadas polares   | סם.<br>סח |
| C17 C10 Selección de plane                           | . 00      |
| G17-G19 Selección de plano                           | . D9      |
| G20 Medidas en pulgadas                              | . D9      |
| G21 Medidas en milimetros                            | . D9      |
| G28 Aproximación al punto de referencia              | D10       |
| G33 Tallado de roscas                                | D10       |
| Compensacion del radio de herramienta                | D11       |
| G40 Cancelar compensacion del radio de herramienta   | D11       |
| G41 Compensación del radio de herramienta            |           |
| a la izquierda                                       | D11       |
| G42 Compensación del radio de herramienta            |           |
| a la derecha                                         | D11       |
| G43 Compensación de longitud de herramienta positiva | D13       |
| G44 Compensación de longitud de herramienta negativa | D13       |
| G44 Cancelar compensación de longitud de herramienta | D13       |
| G50 Cancelar cambio de escala Cancelar efecto espejo | D13       |
| G51 Factor de escala                                 | D13       |
| G51 Efecto espejo de un contorno                     | D14       |
| G52 Systema de coordenadas locales                   | D15       |
| G53 Sistema de coordenadas de la máquina             | D15       |
| G54-G59 Decalajes de origen 1-6                      | D15       |
| G61 Modo de parada exacta                            | D16       |
| G62 Redondeo automático de esquinas                  | D16       |
| G64 Modo de corte                                    | D16       |
| G68 / G69 Giro de sistema de coordenadas             | D17       |
| Ciclos de taladrado G73 - G89                        | D18       |
| G73 Ciclo de taladrado con arrangue de virutas       | D19       |
| G74 Ciclo de roscado con macho a la izquierda        | D19       |
| G76 Ciclo de mandrinado fino                         | D20       |
| G80 Cancelar ciclo de taladrado                      | D20       |
| G81 Ciclo de taladrado                               | D20       |
| G82 Cicle de taladrado con temporización             | D20       |
| Ce2 Taladrada da aquiaras con extracción             | D21       |
|                                                      | D21       |
| Got Roscauo con macho                                |           |
|                                                      | DZ3       |
| G86 Ciclo de taladrado con parada del nusilio        | DZ3       |
| G87 Ciclo de mandrinado trasero                      | D24       |
| G88 Ciclo de taladrado con parada de programa        | D24       |
| G 89 Ciclo de escariado con temporizacion            | D25       |
| G90 Programación de valor absoluto                   | D25       |
| G91 Programación de valor incremental                | D25       |
| G92 Contiguración del sistema de coordenadas         | D25       |
| G94 Avance en mm/minuto                              | D25       |
| G95 Avance en mm/revolución                          | D25       |
| G97 Revoluciones por minuto                          | D25       |
| G98 Retirada al plano inicial                        | D25       |
| G99 Retirada al plano de retirada                    | D25       |

| Descripción de comando de funciones M           | D27 |
|-------------------------------------------------|-----|
| M00 Parada programada                           | D27 |
| M01 Parada programada condicional               | D27 |
| M02 Fin del programa principal                  | D27 |
| M03 Husillo de fresado conectado a la derecha   | D27 |
| M04 Husillo de fresado conectado a la izquierda | D27 |
| M05 Husillo de fresado desconectado             | D27 |
| M06 Cambio de herramienta                       | D27 |
| M08 Refrigerante conectado                      | D27 |
| M09 Refrigerante desconectado                   | D27 |
| M27 Girar aparato divisor                       | D27 |
| M30 Fin del programa principal                  | D27 |
| M71 Soplado conectado                           | D27 |
| M72 Soplado desconectado                        | D27 |
| M98 Llamada a subprograma                       | D28 |
| M99 Fin de subprograma, orden de salto          | D28 |

#### G: Progamación flejible NC

| 9                      | •          |    |
|------------------------|------------|----|
| Variables y parámetros | de cálculo | G1 |
| Cálculo con variables  |            | G1 |
| Estructura de control  |            | G2 |
| Operadores de relación | ۱ ۱        | G2 |

#### H: Alarmas y Mensajes

| Alarmas | de | sistema | H1 |
|---------|----|---------|----|
| Alarmas | de | máquina | H3 |
| Alarmas | de | máquina | H6 |

#### I: Alarmas de control

| Alarmas | de | control I | 1 |
|---------|----|-----------|---|
|         |    |           |   |

# Puesta informatie

ver apéndice

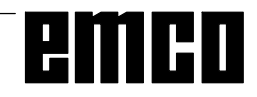

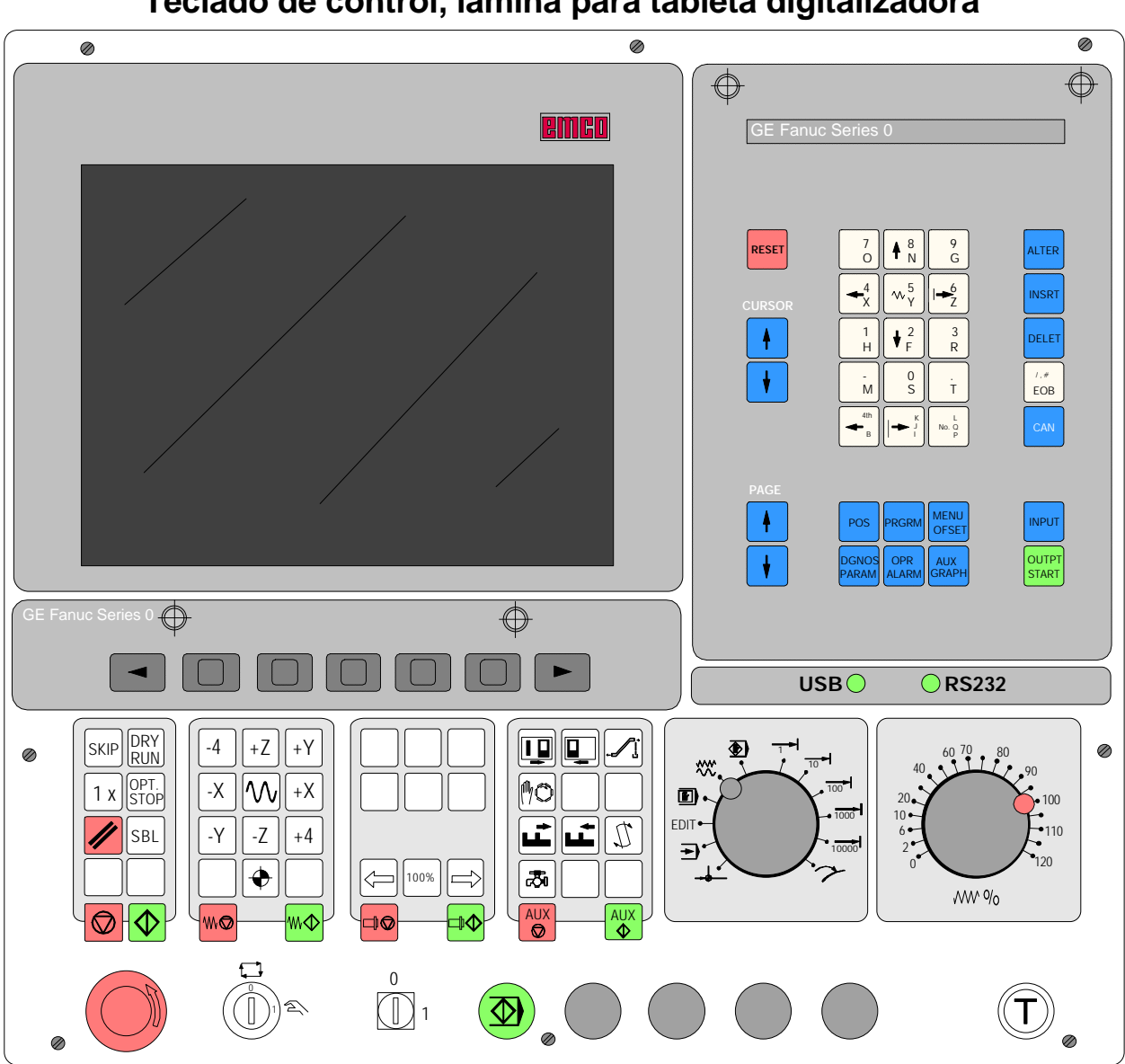

# A: Descripción de las teclas

Teclado de control, lámina para tableta digitalizadora

# Funciones de las teclas

RESET ..... Pulsar esta tecla para cancelar alarmas, reponer CNC (por ej., para interumpir programa), etc. CURSOR ..... Función de búsqueda, salto de línea arriba/abajo, llamar programa PAGE ..... Página arriba/abajo ALTER ..... Modificar palabra (cambiar) INSRT ..... Insertar palabra, crear nuevo programa DELET ...... Borrar (programa, bloque, palabra) /,# EOB ..... Fin de bloque (End Of Block). CAN ..... Borrar entrada.

| INPUT                                                                                   | INPUT Introducir palabra, recoger datos                                                                               |  |  |  |  |
|-----------------------------------------------------------------------------------------|----------------------------------------------------------------------------------------------------|--|--|--|--|
| OUTP START                                                                              | Iniciar salida de datos                                                                                               |  |  |  |  |
| POS                                                                                     | Visualizar la posición actual                                                                                         |  |  |  |  |
| PRGRM                                                                                   | Funciones de programa                                                                                                 |  |  |  |  |
| MENU OFSET                                                                              | MENU OFSET Configurar y visualizar decalaje<br>de origen, correcciones de<br>herramienta y desgaste, y varia-<br>bles |  |  |  |  |
| DGNOS PARAM Configurar y visualizar<br>parámetros y mostrar los datos<br>de diagnóstico |                                                                                                    |  |  |  |  |
| OPR ALARM Visualizar alarmas y mensajes                                                 |                                                                                                    |  |  |  |  |
| AUX GRAPH                                                                               | Simulación de gráficos                                                                                                |  |  |  |  |

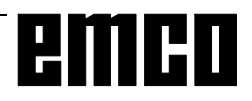

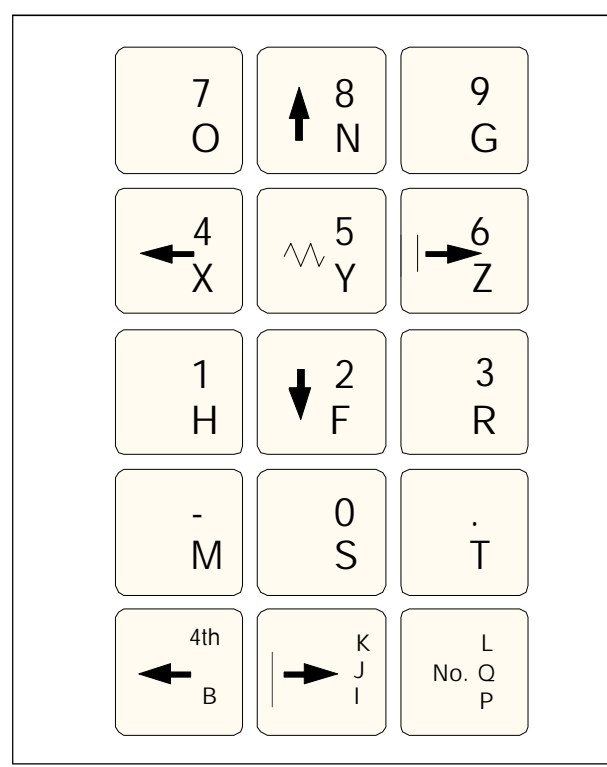

Teclas de entrada de datos

# Teclas de entrada de datos

#### Nota sobre las teclas de entrada de datos

Cada tecla de entrada de datos realiza varias funciones (número, letra(s) de dirección). Mediante pulsación repetida de la tecla se cambia automáticamente a la función de dirección siguiente.

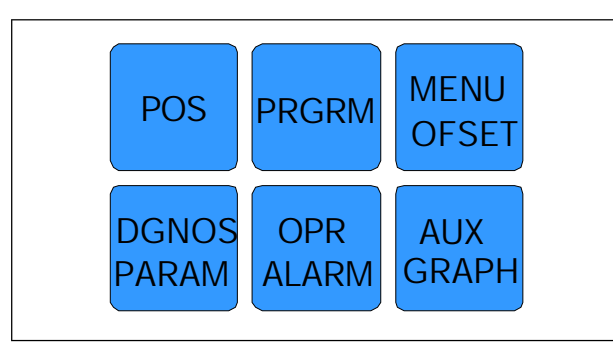

Teclas de función

# Teclas de función

#### Nota sobre las teclas de función

En el teclado del PC se introducen estas funciones de teclas con F12 en la línea de teclas de software.

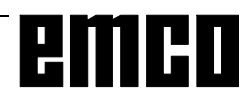

# emco

# Teclas de control de la máquina

Las teclas de la máquina se encuentran en la parte inferior del teclado de control o de la lámina de la tableta digitalizadora.

Según la máquina y los accesorio utilizados, no todas las funciones están activadas.

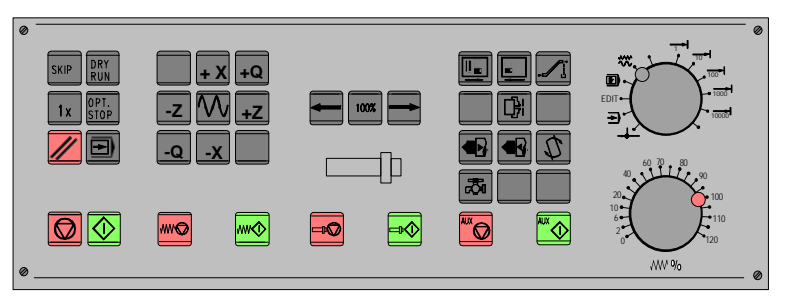

Teclado de control de la máquina

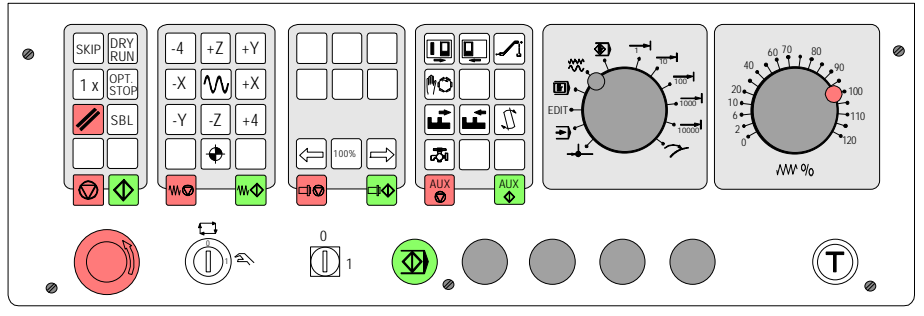

Sección de teclado de control de máquina de la serie PC - Turn de EMCO

#### Descripción de las Teclas

| SKIP                               | SKIP (no se ejecutan bloques de secuencia opcional)            |
|------------------------------------|----------------------------------------------------------------|
| D R Y<br>R U N                     | DRY RUN (recorrido de prueba de programas)                     |
| OPT.<br>STOP                       | OPT STOP (parada de programa en M01)                           |
| //                                 | RESET                                                          |
|                                    | Ejecución de bloque individual                                 |
|                                    | Parada de programa / Arranque de programa                      |
| - 4 +Z +Y<br>-X W + X<br>- Y -Z +4 | Movimiento manual de eje                                       |
| $\bullet$                          | Aproximar punto de referencia en todos los ejes                |
|                                    | Parar / arrancar avance                                        |
|                                    | Corrección de husillo inferior a 100% / 100% / superior a 100% |

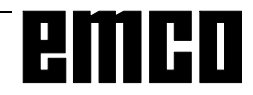

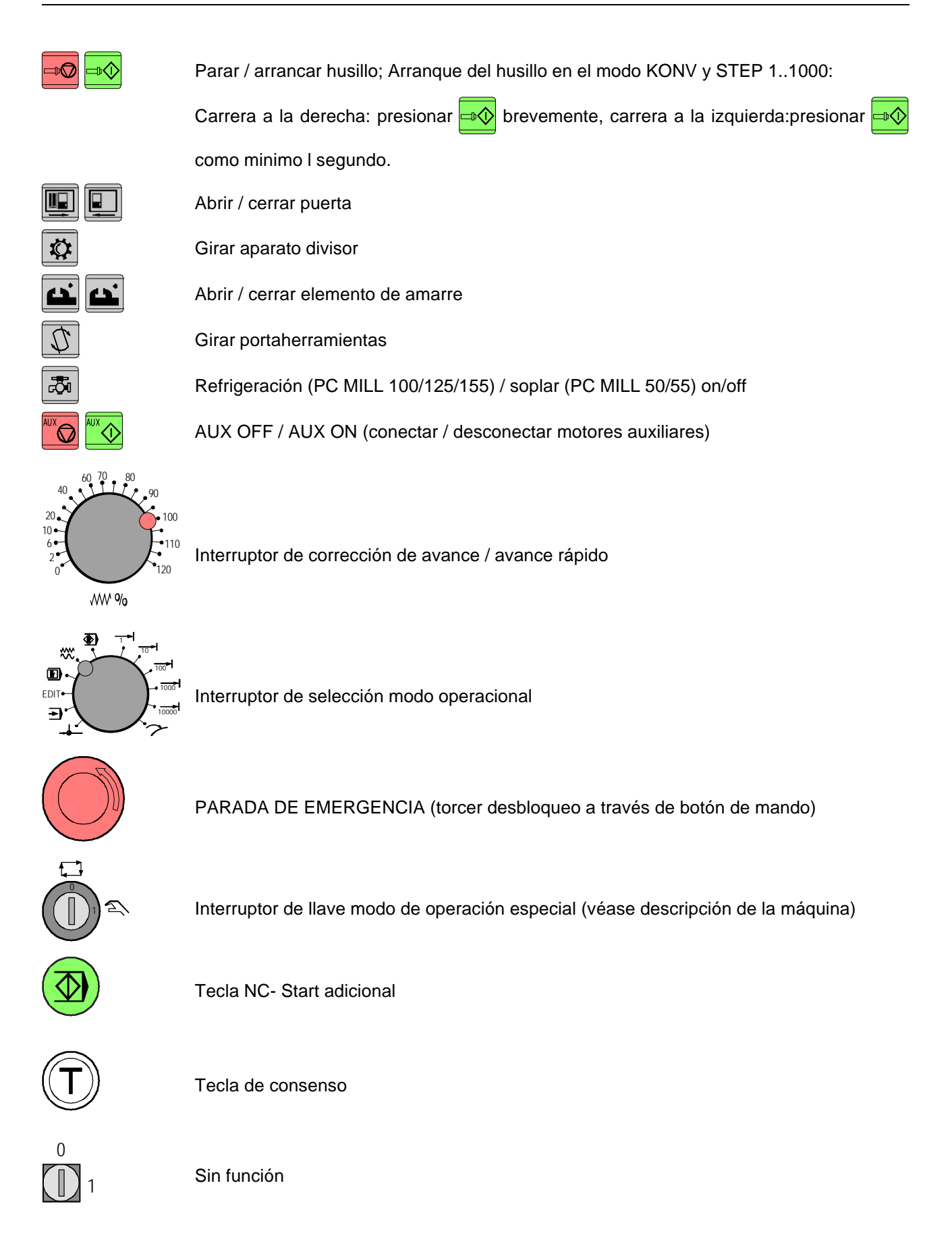

emco

| Teclado del PC                                                                                                    |                                                                                                    |
|----------------------------------------------------------------------------------------------------|----------------------------------------------------------------------------------------------------|
| Jos Man Allo       Los Man Allo       E       F       F       Dulk Relation         Jos Man Allo       F       F       F       F       F       Dulk Relation         Man Allo       F       F       F       F       F       Dulk Relation         Man Allo       F       F       F       F       Dulk Relation       Dulk Relation         Man Allo       F       F       F       F       Dulk Relation       Dulk Relation         Man Allo       F       F       F       Dulk Relation       Man Allo       Dulk Relation       Dulk Relation         Man Allo       F       F       Dulk Relation       Man Allo       Dulk Relation       Dulk Relation       Dulk Relation       Dulk Relation         Man Allo       F       Dulk Relation       Dulk Relation <td>Num Fest Rollen<br/>7 +2 9 %<br/>RESET 3 SIZAN<br/>No-<br/>No-<br/>No-<br/>No-<br/>No-<br/>No-<br/>No-<br/>No</td>                                                                                                    | Num Fest Rollen<br>7 +2 9 %<br>RESET 3 SIZAN<br>No-<br>No-<br>No-<br>No-<br>No-<br>No-<br>No-<br>No  |
| <ul> <li>\$ Image: Strate in the strate in the strate i</li></ul> | Las funciones de máquina<br>del teclado numérico sólo<br>se activan si NUM-Lock no<br>está activado. |

emco

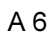

# **B:** Principios básicos

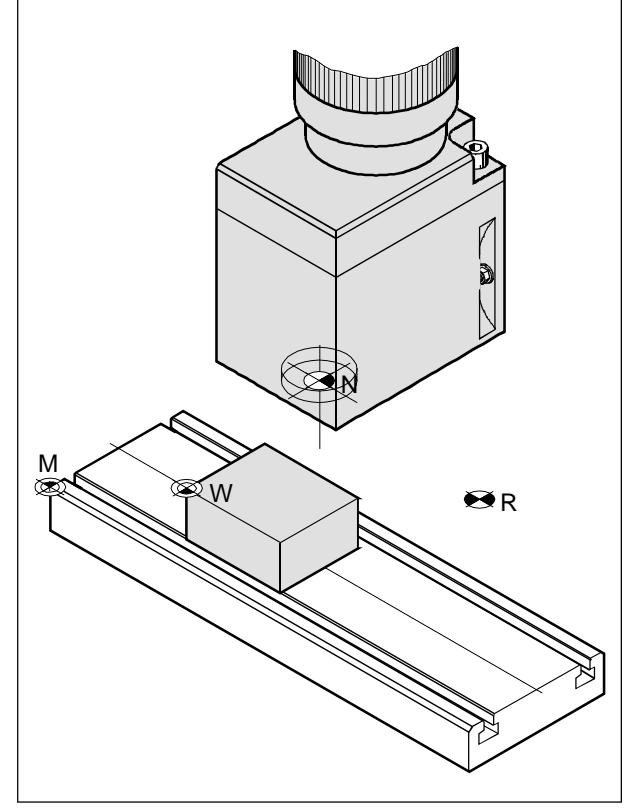

Puntos de referencia del área de trabajo

# Puntos de referencia de la fresadora EMCO

#### M = Punto cero de la máquina

Punto de referencia invariable definido por el fabricante de la máquina.

A partir de este punto se mide toda la máquina. Al mismo tiempo, "M" es el origen del sistema de coordenadas.

#### R = Punto de referencia

Posición en el área de trabajo de la máquina exactamente definida por limitadores.

Las posiciones de los carros se indican al control por la aproximación de éstos al punto "R". Necesario tras cada fallo de corriente.

#### N = Punto de referencia de asiento de herramienta

Punto inicial para la medición de las herramientas. "N" está en un punto adecuado del sistema portaherramientas y lo establece el fabricante de la máquina.

#### W = Punto cero de la pieza de trabajo

Punto inicial de la indicación de medidas del programa de piezas.

El programador puede establecerlo libremente y desplazarlo cuantas veces desee dentro de un programa de piezas.

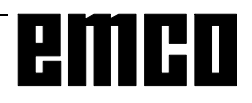

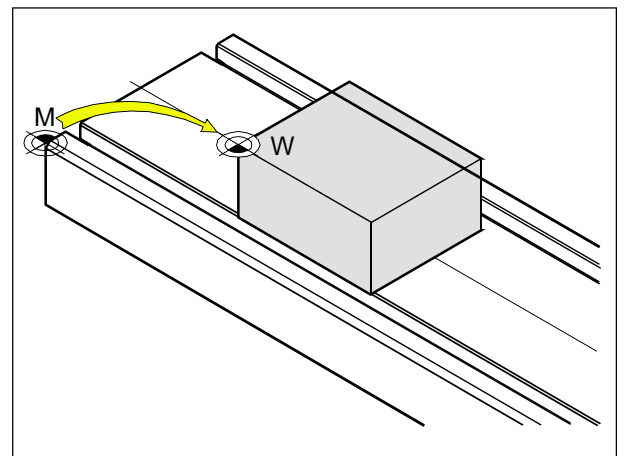

Decalaje de origen desde el punto cero de la máquina M hasta el punto cero de la pieza de trabajo W

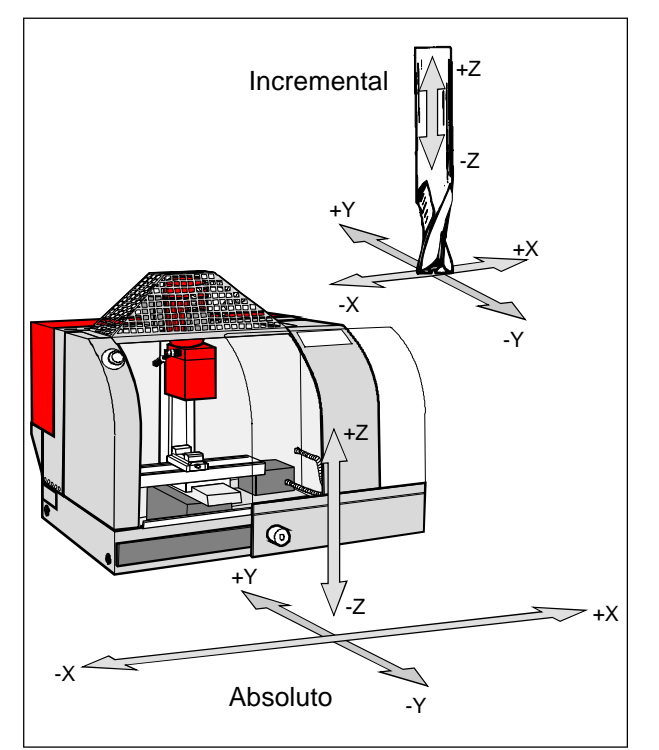

Las coordenadas absolutas se refieren a una posición fija, las coordadas incrementales se refieren a la posición de herramienta.

# Decalaje de origen

En las fresadoras EMCO, el cero de la máquina "M" está en el borde delantero izquierdo de la mesa de la máquina. Esta posición es inadecuada como punto de partida para el dimensionado. Con el denominado decalaje de origen, el sistema de coordenadas puede desplazarse a un punto adecuado del área de trabajo de la máquina.

En el registro de decalajes (NPV) se dispone de seis decalajes de origen ajustables.

Cuando se define un valor de decalaje de origen en el registro de decalajes, este valor se tendrá en cuenta al llamar un programa (con G54 - G59) y el punto cero de coordenadas es desplazado de "M" tanto como indique el valor (al punto cero de la pieza de trabajo "W").

El punto cero de la pieza de trabajo puede cambiarse cuantas veces se desee dentro de un programa de piezas.

# Sistema de coordenadas

La coordenada X es paralela al borde anterior de la mesa de la máquina, la coordenada Y es paralela al borde lateral, y la coordenada Z es vertical a la mesa de la máquina.

Los valores de la coordenada Z en dirección negativa describen movimientos del sistema de herramienta hacia la pieza de trabajo, los valores en dirección positiva describen movimientos hacia afuera desde la pieza de trabajo.

# Sistema de coordenadas en la programación de valor absoluto

El origen del sistema de coordenadas está en el punto cero de la máquina "M" o, tras un decalaje de origen programado, en el punto cero de la pieza de trabajo "W".

Todos los puntos finales se describen a partir del origen del sistema de coordenadas, mediante indicación de las respectivas distancias X, Y y Z.

#### Sistema de coordenadas en la programación de valor incremental

El origen del sistema de coordenadas está en el punto de referencia del asiento de herramienta "N" o, tras una compensación de longitud de herramienta, en la punta de corte.

Con la programación de valor incremental se describen las trayectorias reales de la herramienta (de punto a punto).

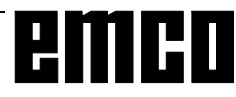

| 👪 WinNC GE Far | uc Series | M (c) EMCO       |        |            |                |
|----------------|-----------|------------------|--------|------------|----------------|
|                |           |                  | F      | : 100%     | S: 100%        |
| COORDI         | NATA      | S TRABAJO        |        | O 00       | 000 N0000      |
| NO.            | I         | DATOS            | NO.    | ]          | DATOS          |
| _00            | Х         | 0.000            | 02     | Х          | 0.000          |
|                | Y         | 0.000            |        | Y          | 0.000          |
|                | Ζ         | 0.000            |        | Ζ          | 0.000          |
| 01             | X<br>Y    | $0.000 \\ 0.000$ | 03     | X<br>Y     | 0.000<br>0.000 |
|                | Ζ         | 0.000            |        | Ζ          | 0.000          |
| DIR. 5         | _         |                  | K      | ONV        |                |
| COMP.          | 3         | F4               | F5 TRA | F6<br>ABAJ | F7             |

Máscara de entrada para el decalaje de origen

# Introducción del decalaje de origen

- Pulsar la tecla
   MENU
   OFSET
- Seleccionar la tecla de software TRABAJ.
- Se visualiza la pantalla de introducción de al lado
- Se pueden introducir los siguientes decalajes: 00 ..... Decalaje básico 01 ..... G54 El decalaje básico se activa siempre, los otros decalajes se añaden a él.
- Pulsando la tecla PAGE PAGE se pasa a la página siguiente. Aquí se pueden introducir los decalajes siguientes: 04 ..... G57 06 ...... G59
- 05.....G58
  En X, Y, Z se introduce la distancia desde el punto cero de la máquina al punto cero de la pieza de trabajo (signo positivo).
- Colocar el cursor en el decalaje deseado con las
   teclas y y .
- Introducir el decalaje (por ej., Z+30.5) y pulsar la tecla INPUT.
- Introducir por orden los valores de decalaje deseados.

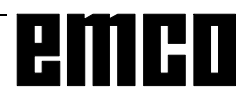

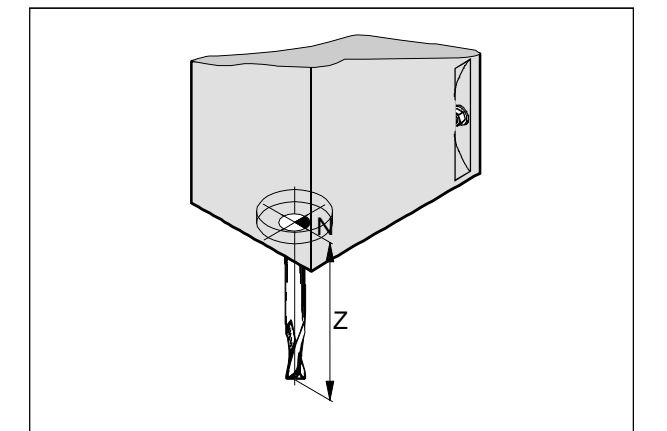

Corrección de longitud

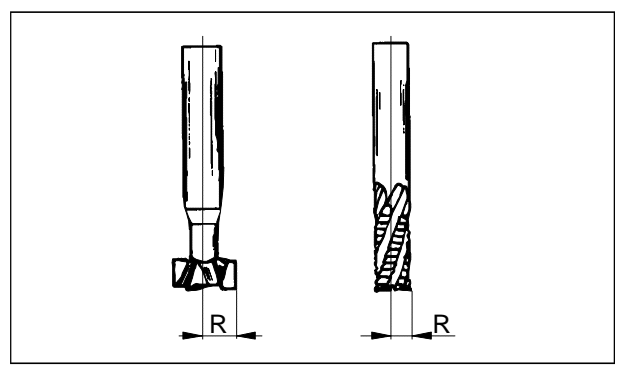

Radio de herramienta R

# Medición de datos de herramienta

La finalidad de la medición de datos de herramienta es que el software utilice para el posicionamiento la punta de herramienta o el punto medio de la herramienta en la superficie frontal y no el punto de referencia del asiento de herramienta.

Hay que medir cada herramienta que se utiliza para el mecanizado. Para ello se mide la distancia desde el punto de referencia de asiento de herramienta "N" a la punta de la herramienta correspondiente.

Cada una de estas distancias se guarda como parámetro H en el registro de decalajes (GEOMT) (por ej., herramienta 1 - H1).

Puede seleccionarse cualquier número de corrección (máx. 49), pero dicho número ha de tenerse en cuenta en la compensación de longitud de herramienta en el programa de piezas.

Las correcciones de longitud pueden calcularse semiautomáticamente, el **radio de corte** ha de insertarse manualmente como parámetro H.

Hay que tener cuidado para no confundir los parámetros H de longitudes y radios.

**Sólo** es necesario insertar el radio de herramienta si para la herramienta en cuestión se selecciona una **compensación del radio herramienta.** 

En el programa se llama la compensación de longitud de herramienta con los comandos G43 (positivo) o G44 (negativo).

Para G17 (plano XY activo): La medición de los datos de herramienta (GEOMETRÍA) se realiza para: Z absoluto desde el punto "N" R radio de herramienta

Para todos los demás planos activos se calcula siempre el eje vertical al plano. Más adelante se describe el caso normal G17.

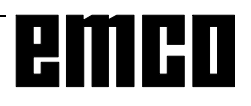

# Medición de datos de herramienta por método de raspado

- Amarrar una pieza de trabajo en el área de trabajo de tal forma que pueda alcanzarse el punto de medición con el punto de referencia del cabezal y con todas las herramientas a medir.

El punto de referencia del cabezal de la fresadora EMCO PC MILL 100 está en la herramienta de referencia (amarrar previamente).

- Cambiar al modo operativo P/P.
- Insertar una hoja fina de papel entre la pieza de trabajo y el husillo de la fresadora.
- Avanzar con el punto de referencia del cabezal hasta la pieza de trabajo (con el husillo parado), reducir el avance al 1%.

Avanzar con husillo (punto de referencia del cabezal) hasta la pieza de trabajo de forma que la hoja de papel intercalada apenas pueda moverse.

- Pulsar las teclas **POS** y la tecla de software RELATI para visualizar en pantalla la posición relativa.
- Pulsar la tecla  $\left| \frac{1-\delta}{2} \right|$ . Parpadea la indicación Z.
- Poner el valor Z a 0 con CAN
- Amarrar la herramienta a medir.
- Cambiar al modo operativo MDI.
- Conectar el husillo (por ejemplo, S1000 M3 CN-MARCHA).
- Cambiar al modo operativo P/P.
- Pulsar la tecla
- Raspar la pieza de trabajo.
- En la pantalla aparece directamente la diferencia de longitud entre el punto de referencia del cabezal y la punta de herramienta (valor Z relativo).
- Con las teclas del CURSOR + seleccionar el parámetro H correspondiente.
- Introducir en el parámetro H el valor relativo Z visualizado y confirmar con la tecla .
- Amarrar la herramienta siguiente y raspar la pieza de trabajo, etc.

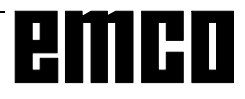

# emco

# **C:** Secuencias operativas

### Resumen de modos operativos

# 

Este modo se utiliza para la aproximación al punto de referencia.

Al llegar al punto de referencia, la indicación de valor real se coloca sobre el valor de las coordenadas del punto de referencia. Con ello, el control conoce la posición de la herramienta en la zona de trabajo.

La aproximación al punto de referencia ha de realizarse en las situaciones siguientes:

- Tras conectar la máquina
- Tras un corte de corriente
- Tras la activación de las alarmas "Aproximar punto de referencia" o "Punto de referencia no alcanzado"
- Si se han producido colisiones, o si los carros se agarrotan por sobrecarga.

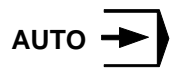

Para la ejecución de un programa de piezas, el control llama en este modo operativo uno tras otro a los bloques y los evalúa.

Para la evaluación tiene en cuenta todas las correcciones activadas mediante el programa.

Se ejecutan uno tras otro los bloques elaborados de esta forma.

#### EDIC

En el modo operativo EDITAR PROGRAMA se pueden introducir programas de piezas y transmitir datos.

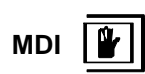

En el modo operativo **MDI** se puede conectar el husillo y girar la torreta revólver.

El control ejecuta el bloque introducido y borra después el buffer de memoria para nuevas entradas.

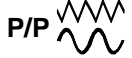

Con las teclas de dirección pueden desplazarse manualmente los carros.

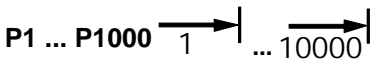

En este modo pueden desplazarse los carros con el incremento deseado (1 ... 1000 en  $\mu$ m/10<sup>-4</sup>pulgadas), por medio de las teclas de dirección

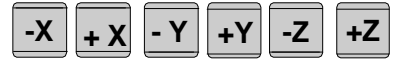

El incremento seleccionado (1, 10, 100...) debe ser mayor que la resolución de máquina (recorrido mínimo posible); en caso contrario, no se produce ningún desplazamiento.

REPOS

Posicionar retorno. Aproximar contorno de nuevo en el modo operacional JOG.

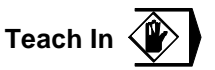

Creación de programas en diálogo con la máquina en el modo operacional MDA.

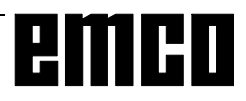

# Aproximación al punto de referencia

Mediante la aproximación al punto de referencia se sincroniza el control con la máquina.

- Cambiar al modo operativo REF
- Pulsar primero las teclas de dirección -Z

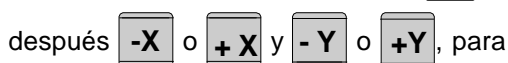

0

aproximar el punto de referencia en la respectiva dirección.

Con la tecla
 REF
 ALL
 se aproximan automáticamente

todos los ejes en la secuencia correcta (teclado PC).

#### Peligro de colisión

+Z

Tener cuidado con los obstáculos de la zona de trabajo (elementos de amarre, piezas de trabajo amarradas, etc.).

Tras llegar al punto de referencia, en la pantalla aparecerá la posición del punto de referencia como posición real. Entonces el control ya está sincronizado con la máquina.

# Determinar idioma y directorio de piezas de trabajo

- Pulsar la tecla PARAM
- Pulsar la tecla las veces necesarias hasta

que aparezca en pantalla la máscara de introducción AJUSTES GENERALES

#### Directorio de piezas de trabajo

En el directorio de piezas de trabajo se guardan los programas CNC creados por el usuario.

El directorio de piezas de trabajo es un subdirectorio del directorio de programa señalado en la instalación. Introducir en el campo de entrada "CAM = ..." el nombre del directorio de piezas de trabajo con el teclado del PC (máximo 8 caracteres, sin indicación de unidad ni vía). Los directorios que no existan se crearán.

#### Idioma activado

Seleccionar entre los idiomas instalados. El idioma seleccionado sólo se activará volviendo a cargar el software.

Introducir en la entrada "LENG.= ..." la designación del idioma:

- DT para Alemán
- EN para Inglés
- FR para Francés
- SP para español

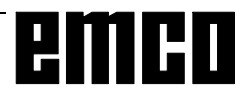

# Introducción de programma

Los programas de piezas y subrutinas pueden introducirse en el modo EDIC.

#### Llamar un programa

- Cambiar al modo EDIC
- Pulsar la tecla PRGRN
- Con la tecla de software BIBLIO se visualizan los programas existentes
- Introducir el número de programa O... Los números de programas a partir de 9500 están reservados para uso interno y por ello no pueden utilizarse
- Nuevo programa: pulsar la tecla
- Programa ya existente: pulsar la tecla

#### Introducir un bloque

Ejemplo:

| <b>♦</b> <sup>8</sup> <sub>N</sub> <sup>5</sup> <sub>Z</sub>                                                                                | INSRT |
|----------------------------------------------------------------------------------------------------|-------|
| 9 1<br>G U                                                                                                    | INSRT |
| $\begin{array}{c} \bullet 4 \\ X \\ R \\ \end{array} \begin{bmatrix} 3 \\ R \\ S \\ \end{array} \begin{bmatrix} 0 \\ S \\ S \\ \end{array}$ | INSRT |
| /,#<br>EOB                                                                                                    | INSRT |
| oder                                                                                                    | INSRT |

CURSOR

ŧ

Nota:

Con el parámetro "SECU" (AJUSTE 1) se puede establecer si la numeración de bloques se hará de forma automática (1 = si, 0 = no).

#### Buscar palabra

Introducir la dirección de la palabra a buscar (por ej.

CURSOF

X) y pulsar la tecla ү

#### Insertar palabra

Colocar el cursor delante de la palabra que ha de preceder a la palabra insertada, introducir la palabra

a insertar (dirección y valor) y pulsar la tecla

#### Modificar palabra

Colocar el cursor delante de la palabra a modificar,

introducir la palabra y pulsar ALTER

# Número de bloque (no es imprescindible)

1<sup>a</sup> palabra

2ª palabra

EOB - Final de bloque (también tecla de PC

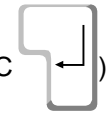

#### Borrar palabra

Colocar el cursor delante de la palabra a borrar,

introducir la dirección y pulsar la tecla DELET

#### Insertar bloque

Colocar el cursor delante del signo EOB ";" en el bloque que debe preceder al bloque insertado e introducir el bloque a insertar.

#### Borrar bloque

Introducir el número de bloque (N0 si no hay nº de

bloque) y pulsar la tecla

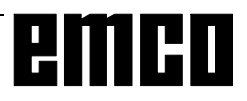

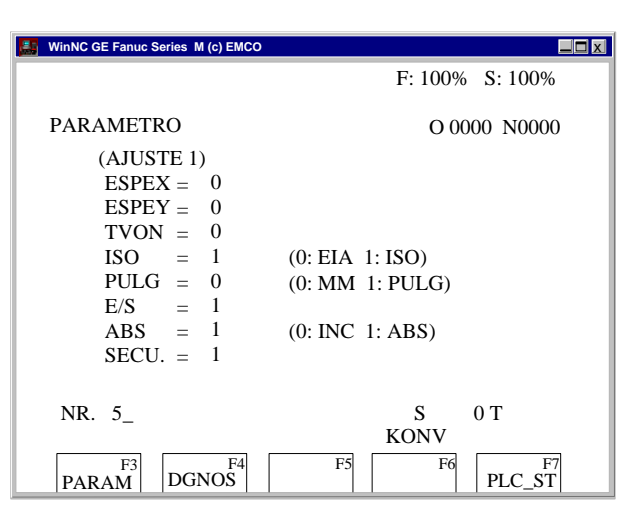

Selección de Entrada / Salida de interfaz

| WinNC GE Fanuc Series M (c) EMC | 0          |           |              |
|---------------------------------|------------|-----------|--------------|
|                                 |            | F: 100%   | S: 100%      |
| PARAMETRO<br>(AJUSTES DE LA     | A INTERFAS | O 000     | 00 N0000     |
|                                 | COM 1:     | COM 2:    | DNC:         |
| Baudios                         | _9600      | 9600      | 9600         |
| Paridad                         | Е          | E         | E            |
| Bits parada                     | 1          | 1         | 1            |
| Bits datos                      | 7          | 7         | 8            |
| Param. de control               | 00         | 0000001   |              |
| NR. 5_                          |            | S<br>KONV | 0 T          |
| F3<br>PARAM DGNOS               | F5         | F6        | F7<br>ESTPLC |

Configuración de interfaces en serie

#### ADVERTENCIA

Si usa una tarjeta de ampliación de interfaz (por ej. para COM 3 y COM 4) hay que tener en cuenta que se usa un interrupt separado para cada interfaz (por ej.: COM1 - IRQ4, COM2 - IRQ3, COM3 - IRQ11, COM4 - IRQ10).

### Borrar programa

Modo operativo EDITAR PROGRAMA Introducir el número de programa (por ej. O22) y

pulsar la tecla DELET.

# Borrar todos los programas

Modo operativo EDITAR PROGRAMA Introducir como número de programa O-9999 y pulsar

la tecla DELET

# Entrada/Salida de datos

- Pulsar la tecla PARAM. En la pantalla aparece (AJUSTE 1).
- Con E/S se puede seleccionar una interfaz en serie (1 ó 2) o una unidad (A, B o C).
  - 1 interfaz en serie COM1
  - 2 interfaz en serie COM2
  - A unidad de diskette A
  - B unidad de diskette B
  - C unidad de disco duro C, directorio de piezas de trabajo (en configuración de instalación o en AJUSTES GENERALES).
  - P impresora.

#### Configurar la interfaz en serie

- Pulsar la tecla 
   DGNOS
   PARAM
- Pulsar la tecla
   (AJUSTES DE LA INTERFASE 3).

Parámetros:

Baudios: 110, 150, 300, 600, 1200, 2400, 4800, 9600 Paridad: E, O, N

Bits de stop: 1, 2

Bits de datos: 7, 8

La transmisión de / a la unidad de control original sólo puede hacerse en código ISO

Ajuste de estándar:

7 bits de datos, parity even (=E), 1 bit de stop, 9600 boad.

Parámetros de control:

- Bit 0: 1... La transmisión sólo se interrumpirá con el código ETX (Fin de Text)
  - 0... La transmisión se interrumpirá con RESET
- Bit 7: 1... Sobreescribir programa de piezas sin mensaje
  - 0... Mensaje de error si ya existe un programa

Código de signo ETX: % (25H)

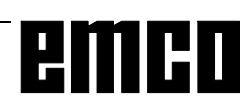

#### Editar programa

- Modo operativo EDIC
- Introducir en (AJUSTE 1), en E/S, la interfaz (receptor).
- Pulsar la tecla PRGRM
- Introducir el programa a enviar. Introducir el número de programa si quiere enviar un programa (p.ej.: O22). Si se escribe por ej. O5-15, se transmitirán todos

los programas con número comprendido entre 5 y 15 (incluidos).

Si se marca como número de programa O-9999, se enviarán todos los programas.

Pulsar la tecla OUTPI

#### Introducir programa

- Modo operativo EDIC
- Introducir en (AJUSTE 1), en E/S, la interfaz (emisor).
- Pulsar la tecla PRGRM
- Al editar desde el diskette o el disco duro se debe indicar el número de programa. Introducir el número de programa si quiere enviar un programa (p.ej.: O22).

Si se escribe por ej. O5-15, se transmitirán todos los programas con número comprendido entre 5 y 15 (incluidos).

Si se marca como número de programa O-9999, se enviarán todos los programas.

Pulsar la tecla

#### Editar los decalajes de herramienta

- Modo operativo EDIC
- Introducir en (AJUSTE 1), en E/S, la interfaz (receptor).
- Pulsar las teclas MENU OFSET y OUTPT START
- Si el receptor es una unidad (A, B o C), se transmiten además los decalajes de origen.

#### Introducir los decalajes de herramienta

- Modo operativo EDIC
- Introducir en (AJUSTE 1), en E/S, la interfaz (receptor).
- Pulsar las teclas MENU OFSET y INPUT

#### Imprimir programas

- La impresora (impresora standard bajo Windows) debe estar conectada y ON LINE.
- Modo EDIC
- Introducir en (AJUSTE 1), en E/S, P (impresora).
- Pulsar la tecla PRGRN
- Introducir el programa a imprimir. Introducir el número de programa si se quiere imprimir un programa (p.ej.: O22). Si se escribe por ej. O5-15, se imprimirán todos los programas con número comprendido entre 5 y 15 (incluidos).

Si se marca como número de programa O-9999, se imprimirán todos los programas.

 Pulsar la tecla OUTPT START

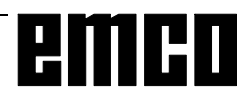

# Ejecución de programa

#### Arranque de un programa de piezas

Antes de arrancar un programa de piezas, la unidad de control y la máquina han de estar preparados para ejecutarlo.

- Seleccionar el modo EDIC
- Pulsar la tecla PRGRN
- Introducir el número del programa de piezas deseado (ej.: O79).
- Pulsar la tecla 🔒
- Cambiar al modo AUTO
- Pulsar la tecla 🗘

# Visualización durante la ejecución del programa

CURSOR

Durante la ejecución del programa se pueden visualizar distintos valores.

- Pulsar la tecla de software PRGRM (estado básico). Durante la ejecución del programa se visualiza el bloque en ejecución.
- Pulsar la tecla de software VERIFI. Durante la ejecución del programa se visualiza el bloque en ejecución, las posiciones actuales, los comandos G y M activos, y la velocidad, avance y herramienta.
- Pulsar la tecla Pos. Las posiciones se ven aumentadas en la pantalla.

#### **Buscar bloque**

Con esta función se puede pasar al lugar deseado del programa.

Durante la búsqueda de bloque se realizan los mismos cálculos que en la ejecución normal de programa, pero los carros no se desplazan.

- Modo EDIC
- Seleccionar el programa a ejecutar.
- Posicionar el cursor con las teclas y sobre el bloque en el que se debe empezar la ejecución.
- Cambiar al modo AUTO
- Arrancar el programa con la tecla

#### Influir en el programa

DRY RUN (avance recorrido de prueba)

DRY RUN sirve para probar programas. El cabezal no se conecta y todos los desplazamientos se realizan en marcha rápida.

Si está activado DRY RUN, se visualiza en la línea superior de la pantalla DRY.

#### SKIP:

Con SKIP no se ejecutan los bloques de programa marcados con "/" (ej., /N0120 G00 X...) y el programa continúa con el bloque siguiente "/".

Si se ha activado SKIP, aparece en la línea superior de la pantalla SKP.

#### Interrumpir el programa

Modo bloque único (SINGLE BLOCK): tras cada bloque de programa se detiene el programa.

Se continúa el programa con la tecla 🕠

Si se ha activado SINGLE BLOCK, aparece en la línea superior de la pantalla SBL.

#### M00:

Tras M00 (parada programada) del programa se detiene el programa. Se continúa el programa con la

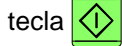

#### M01:

Si se ha activado OPT STOP (se visualiza OPT en la línea superior de la pantalla), M01 está activado como M00; en caso contrario, M01 no está activado.

#### Ver la versión del software

- Pulsar la tecla

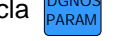

Pulsar la tecla DIAGNOSIS

Aparecerá en pantalla la versión de software de EMCO WinNC y de los dispositivos RS485 que puedan estar conectados.

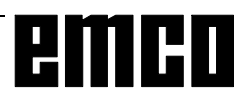

| WinNC GE Fanuc Series M (c) EMCO |                     |
|----------------------------------|---------------------|
|                                  | F: 100% S: 100%     |
| POSICION ACTUAL (ABS             | SOLUTA)             |
| O0000                            | N 0 0 0 0           |
| X                                | 0.000               |
| Y                                | 0.000               |
| Z                                | 0.000               |
|                                  | CAL.PIEZA 0         |
| TIEM OPE 0H 0M                   | TIEM CICLO 0H 0M 0S |
| ACT-F 0.00 MM/M                  | S 01<br>KONV        |
| ABSOLU RELATI T                  | ODO F5 F6 F7        |

Señal de contador de piezas y tiempo de pieza

# Contador de piezas y tiempo de pieza

Bajo el display de posición se visualizan el contador de piezas y el tiempo de pieza.

El contador de pieza indica cuantas veces ha transcurrido un programa. Con cada M30 (o M02) el contador de piezas aumenta en 1.

TIEM OPE indica todo el tiempo de recorrido de las secuencias del programa.

TIEM CICLO indica el tiempo de recorrido del programa actual y se vuelve a colocar en 0 con cada inicio de programa.

#### Puesta en 0 del contador de piezas

El contador de piezas se coloca en 0 oprimiendo

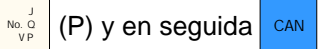

#### Puesta en 0 del TIEMPO DE RECORRIDO

TIEM OPE (tiempo total) se coloca en 0 oprimiendo

 $\frac{3}{R}$  (R) y en seguida CAN .

| WinNC GE Fanuc Series M (c) EMCO     |                        |
|--------------------------------------|------------------------|
|                                      | F: 100% S: 100%        |
| PARAMETER                            | O 0000 N0000           |
| (AJUSTE 2) $PWE = 1$ $TAPEF = 0$ (0) | DESHABIL 1: HABILITAR) |
|                                      |                        |
| PIEZA TOTAL $=$ _                    | 0                      |
| PIEZA REQUERD=                       | 0                      |
| CAL. PIEZA                           | 0                      |
| TIEM OPE 0H 0N                       | A TIEM CICLO 0H 0M 0S  |
| NR. 5_                               | S 0 T<br>KONV          |
| F3 F4 DCNOS                          | F5 F6 F7               |

Preajuste del contador de piezas

#### Preajuste del contador de piezas

El contador de piezas puede ser preajustado (SETTING 2).

Mueva el cursor hacia el valor deseado e introduzca el valor nuevo.

#### PIEZA TOTAL:

Esta suma se aumenta en 1 con cada M30. Se calcula cada recorrido de programa de cada programa (= suma total de todos los recorridos de programa).

#### PIEZA REQUERIDA:

Número de piezas preajustado. Cuando éste es alcanzado, el programa se para y se emite el mensaje 7043 NUMERO NOMINAL DE PIEZAS ALCANZADO.

En seguida se puede iniciar el programa solamente cuando se repone a cero el contador de piezas o si se si introduce un número de piezas mayor.

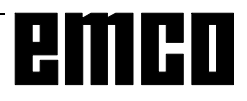

| WinNC GE Fanuc Series M (c) EMC | :0          |       |         |         |
|---------------------------------|-------------|-------|---------|---------|
|                                 |             | F:    | 100%    | S: 100% |
| GRAFICO CARRERA                 | (PARAM      | 4 1)  | O 000   | 0 N0000 |
| EJES<br>(XX-0 XZ-1              | P=<br>VZ-2) | 0     |         |         |
| ANGULO                          | 12-2)       |       |         |         |
| ROTAZIONE                       | A=          | 0     |         |         |
| INCLINACION                     | A=          | 0.00  |         |         |
| ESCALA                          | K=          |       |         |         |
| CENTRO O MAX./M                 | IN          |       |         |         |
| X= 0.000                        | Y=          | 0.000 | 7       | 0.000   |
| I= 0.000                        | J=          | 0.000 | L=<br>V | 0.000   |
| NUM SECU INIC                   | N=          | 0     | K=      | 0.000   |
| NUM SECU FIN                    | N=          | 9999  |         |         |
| NR. 5_                          |             | KO    | NV      |         |
| CARRER RELIEV                   | ZUSAT       | ZF5   | F6      | F7 >    |

Máscara de introducción para simulación gráfica

# Simulación gráfica

Programas NC pueden ser simulados gráficamente.

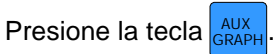

En la pantalla aparece al lado la máscara de introducción para la simulación gráfica.

El campo de simulación es un detalle rectangular indicado en el borde derecho superior e izquierdo inferior.

Introducciones: EJES P

Introducir aquí el nivel di simulación.

- 0 nivel XY
- 1 nivel XZ
- 2 nivel YZ

MAXIMO/MINIMO

Introducir aquí la esquina derecha, superior (X, Y, Z) e izquierda, inferior (I, J, K) del área de simulación.

Todas las otras selecciones y los softkeys ESCALA y POS no están activos.

Con la tecla **>** se visualiza el softkey 3DVIEW.

Win 3D View es una opción y no está incluído en el volumen base del software.

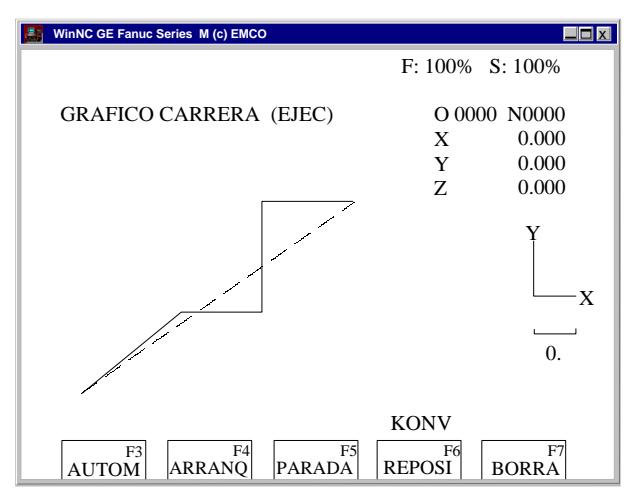

Ventana de simulación

Con la tecla GRAPH se vuelve a la máscara de introducción para la simulación de gráfica.

No están activados los softkeys AMPLIA, NORMAL y AUX.

Con la tecla MARCHA inicia la simulación gráfica .

Con la tecla PARADA detiene la simulación.

Con la tecla RESET puede interrumpir la simulación.

Movimientos en marcha rápida se indican de manera punteada, movimentos de trabajo como línea contínua.

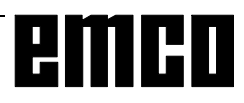

# **D: Programación**

# Estructura del programa

Se utiliza la programación CN para máquinas herramienta según DIN 66025.

El programa CN se compone de una secuencia de bloques de programa que se guardan en memoria en la unidad de control.

Al mecanizar piezas de trabajo, el ordenador lee y comprueba estos bloques según la secuencia programada.

Se envían a la máquina herramienta las correspondientes señales de control.

Un programa de ejecución consta de:

- Número de programa
- Bloques CN
- Palabras
- Direcciones, y
- Combinaciones de números (si es preciso para las direcciones de ejes, con signos).

# Cuadro de conjunto de funciones M

| M00Parada programada                      |
|-------------------------------------------|
| M01Parada programada condicional          |
| M02Fin del programa                       |
| M03Husillo ON en sentido del reloj        |
| M04Husillo ON en sentido opuesto al reloj |
| M05 <sup>1</sup> Husillo OFF              |
| M06Cambio herramienta                     |
| M07Lubricación mínima ON                  |
| M08Refrigerante ON                        |
| M09 <sup>1</sup> Refrigerante OFF         |
| M10Sujetar eje redondo                    |
| M11Desbloquear sujeción eje redondo       |
| M27Girar aparato divisor                  |
| M30Fin del programa                       |
| M71Soplado ON                             |
| M72 <sup>1</sup> Soplado OFF              |
| M98Llamada subrutina                      |
| M99Fin de subrutina                       |

1..... Estado de conexión

# **Direcciones utilizadas**

- C ..... chaflán
- F ..... avance, paso de rosca
- G..... función de trayectoria
- H.....número de dirección de corrección en el registro de decalajes (GEOMT)
- I, J, K.... parámetro de arco, factor de escala. K también número de repeticiones por ciclo, ejes de función espejo
- M ..... función de conexión, función adicional
- N ..... número de bloque, de 1 a 9999
- O..... número de programa, de 1 a 9999
- P ..... temporización, llamada de subprograma
- Q..... profundidad de corte o valor de decalaje en el ciclo
- R ..... radio, plano de retroceso en el ciclo
- S ..... velocidad del husillo
- T ..... Ilamada de herramienta
- X, Y, Z.. datos de posición (X también temporización)
- ; ..... fin de bloque

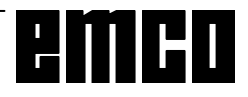

# Comandos de funciones G

| G00 <sup>1</sup> | Avance rápido                                 |
|------------------|-----------------------------------------------|
| G01              | Interpolación lineal                          |
| G02              | Interpolación circular a derechas             |
| G03              | Interpolación circular a izquierdas           |
| G04 <sup>2</sup> | Temporización                                 |
| G09 <sup>2</sup> | Parada exacta                                 |
| G15 <sup>1</sup> | Final de interpol. de coordenadas polares     |
| G16              | Comienzo de interpolac. de coord. polares     |
| G17 <sup>1</sup> | Selección de plano XY                         |
| G18              | Selección de plano ZX                         |
| G19              | Selección de plano YZ                         |
| G20              | Medidas en pulgadas                           |
| G21              | Medidas en milímetros                         |
| G28 <sup>2</sup> | Aproximación al punto de referencia           |
| G33              | Roscado                                       |
| G40 <sup>1</sup> | Cancelar compensación de radio de corte       |
| G41              | Compens de radio de berram a la izo           |
| G42              | Compens de radio de herram a la dere          |
| G43              | Compensac de longitud de berram posit         |
| G40              | Compensade de longitud de herram negat        |
| C401             | Cancelar compensación de longitud de          |
| 643              | borramionta                                   |
| CE01             | Concelor factor de accelor efecto concie      |
| G50 <sup>-</sup> | Cancelar lacior de escala, electo espejo      |
| Go 1             | Cistema da secularadas lassias                |
| G52 <sup>2</sup> | Sistema de coordenadas locales                |
| G53 <sup>2</sup> | Sistema de coordenadas de maquina             |
| G54'             | Decalaje de origen 1                          |
| G55              | Decalaje de origen 2                          |
| G56              | Decalaje de origen 3                          |
| G57              | Decalaje de origen 4                          |
| G58              | Decalaje de origen 5                          |
| G59              | Decalaje de origen 6                          |
| G61              | Modo de parada exacta                         |
| G62              | Redondeo automática de esquinas               |
| G64 <sup>1</sup> | Modo de corte                                 |
| G73              | Ciclo de taladrado con rotura de virutas      |
| G74              | Ciclo de roscado con macho a izquierdas       |
| G76              | Ciclo de mandrinado fino                      |
| G80 <sup>1</sup> | Cancelar ciclo de taladrado (G83 a G85)       |
| G81              | Ciclo de taladrado                            |
| G82              | Ciclo de taladrado con temporización          |
| G83              | Ciclo de taladrado con extracción             |
| G84              | Ciclo de roscado con macho                    |
| G85              | Ciclo de escariado                            |
| G86              | Ciclo de taladrado con parada de husillo      |
| G87              | Ciclo de mandrinado trasero                   |
| G88              | Ciclo de taladr. con parada del programa      |
| G89              | Ciclo de escariado con temporización          |
| G90 <sup>1</sup> | Programacion de valor absoluto                |
| G91              | Programación de valor incremental             |
| G92 <sup>2</sup> | Configuracón del sistema de coorden.          |
| G94 <sup>1</sup> | Avance en mm/minuto                           |
| G95              | Avance en mm/revolución                       |
| G97 <sup>1</sup> | Revoluciones del husillo por minuto           |
| G98 <sup>1</sup> | Retirada al plano inicial (ciclos de taladr.) |
| G99              | Retirada al plano de retirada                 |
|                  |                                               |

| Grupo | Com.       | Designación                              |
|-------|------------|------------------------------------------|
|       | G04        | Temporación                              |
|       | G09        | Parada exacta                            |
|       | G10        | Adjuste de datos                         |
|       | G11        | Adjuste de datos aparar                  |
| 0     | G28        | Aproximac, a punto de referencia         |
|       | G52        | Sistema de coordinadas locales           |
|       | G53        | Sistema de coordinadas de máquina        |
|       | G92        | Configurar sistema de coordonadas        |
|       | G00        |                                          |
|       | G01        | Interpolatión lineal                     |
| 1     | G02        | Interpolation rineal                     |
|       | G02        | Interpolation circular a izquierdas      |
|       | 603        | Redendes autométics de esquines          |
|       | G33<br>G17 | Selección de plane XV                    |
| 2     | G17        | Selección de plano XI                    |
| 2     | G10        |                                          |
|       | 019        | Drogromoción chocluto                    |
| 3     | G90        | Programación incromontel                 |
|       | G91        |                                          |
| 5     | G94        |                                          |
|       | 695        | Avance en mm/revolucion                  |
| 6     | 620        | Ivieuluas en pulgadas                    |
|       | G21        | Medidas en milimetros                    |
| 7     | G40        | Cancelar compens. De radio de herram.    |
|       | G41        | Compensi de radio de herram, a lag.      |
|       | G42        | Compens. de radio de herram. a der       |
| 0     | G43        | Compensac. de longitud de herram. posit. |
| ð     | G44        | Compensac. de longitud de herram. negat. |
|       | G49        | Cancelar compens. de longitud de herram. |
|       | G73        | Ciclo de taladrado con rocha a izqu      |
|       | G74        | Ciclo de roscado con macho a izqu.       |
|       | G10<br>G80 | Borrar ciclo de taladrado                |
|       | G00        | Ciele de teledrade con reture de virutes |
|       | 682        | Ciclo de taladiado con tomporización     |
| Q     | G02<br>G83 | Ciclo de taladrado con extracción        |
| 3     | G84        | Ciclo de roscado con macho a izqu        |
|       | G85        | Ciclo de escariado                       |
|       | G86        | Ciclo de taladrado con parada de busillo |
|       | G87        | Ciclo de mandrinado trasero              |
|       | G88        | Ciclo de talarado con parada de programa |
|       | G80        | Ciclo de escariado con temporazación     |
|       | Gas        | Retirada al plano inicial                |
| 10    | Gaa        | Retirada al plano de retirada            |
|       | G50        | Cancelar factor de escala, efecto espeio |
| 11    | G51        | Factor de escala, efecto espoio          |
| 13    | G97        | Revoluciones del husillo por minuto      |
| 10    | G54        | Decalaie de origen 1                     |
|       | G55        | Decalaje de origen 2                     |
| 14    | G56        | Decalaje de origen 3                     |
|       | G57        | Decalaje de origen 4                     |
|       | G58        | Decalaje de origen 5                     |
|       | G59        | Decalaje de origen 6                     |
|       | G61        | Modo de parada exacta                    |
| 15    | G62        | Redondeo automático de esquinas          |
|       | G64        | Modo de corte                            |
| 40    | G68        | giro de sistema de coordenadas con       |
| 16    | G69        | giro de sistema de coordenadas descon    |
| 17    | G15        | Fin de interpolac. de coorden. polares   |
| 17    | G16        | Inicio de interpol. de coorden. polares  |

..... Estado inicial

1 .....

2

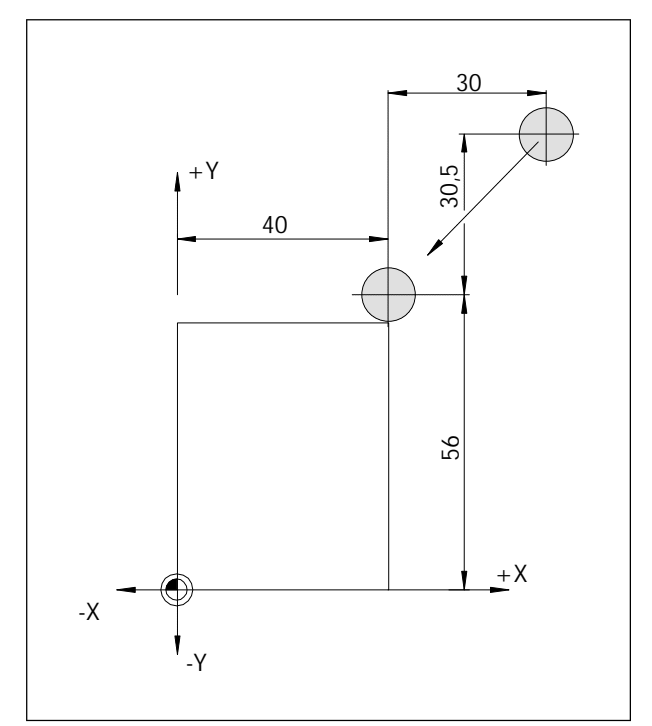

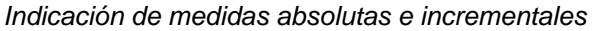

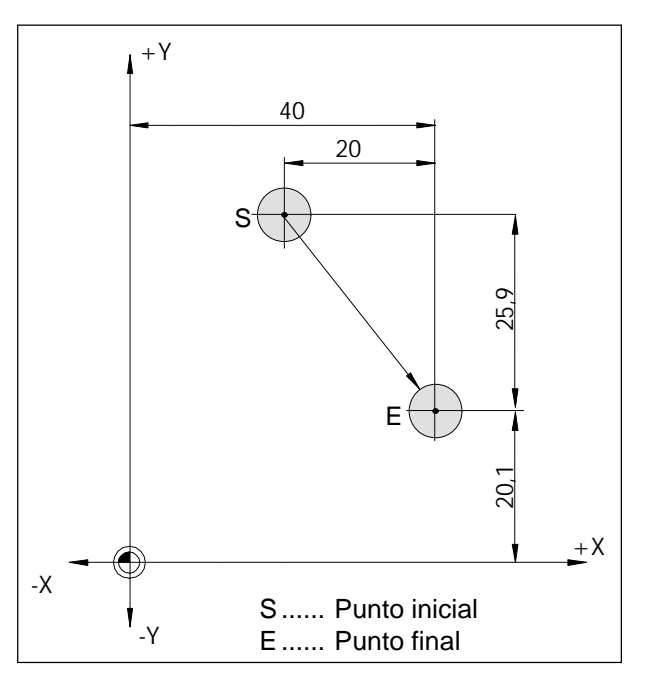

Indicación de medidas absolutas e incrementales

# Descripción de los comandos de funciones G

# G00 Avance rápido

#### Formato

N.... G00 X... Y... Z...

Los carros se desplazan a la velocidad máxima hasta el punto final programado (posición de cambio de herramienta, punto inicial para el siguiente arranque de viruta).

#### Notas

- Mientras se ejecuta G00 se suprime el avance de carro programado F.
- La velocidad de avance rápido la define el fabricante de la máquina.
- El interruptor de corrección de avance está activado.

#### Ejemplo

**G90 absoluto** N50 G00 X40 Y56

**G91 incremental** N50 G00 X-30 Y-30.5

# G01 Interpolación lineal

#### Formato

N... G01 X... Y... Z.... F....

Movimiento recto con velocidad programada de avance.

#### Ejemplo

**G90 absoluto** N.. G94

N20 G01 X40 Y20.1 F500

**G91 incremental** N.. G94 F500 ..... N20 G01 X20 Y-25.9

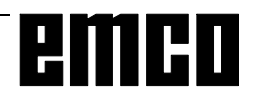

# **Chaflanes y radios**

Indicando los parámetros C o R se puede insertar un chaflán o un radio entre dos movimientos G00 o G01.

Formato: N.. G00/G01 X.. Y.. C/R N.. G00/G01 X.. Y..

La programación de chaflanes y radios sólo es posible para los planos activos en cada caso. A continuación se describe la programación de los planos XY (G17).

El movimiento programado en el segundo bloque debe iniciarse en el punto b de la Figura de al lado. En caso de programación incremental, debe programarse la distancia del punto b.

Si se está en modo de funcionamiento individual, la herramienta se detiene primero en el punto c y después en el punto d.

Las siguientes situaciones son motivo de un aviso de error:

- Si el trayecto de desplazamiento de uno de los dos bloques G00/G01 es tan pequeño que al insertar un chaflán o un radio no hay ningún punto de intersección, se activa el aviso de error nº 55.
- Si en el segundo bloque no hay programado ningún comando G00/G01, se activan los avisos de error nº 51 o 52.

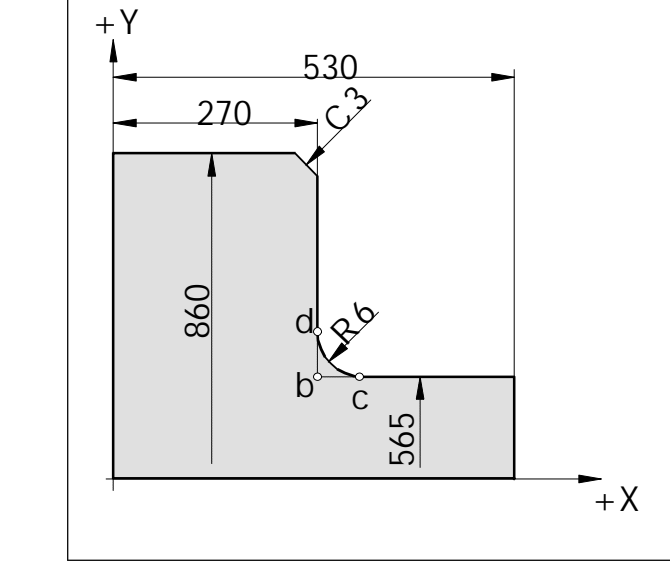

Insertar chaflanes y radios

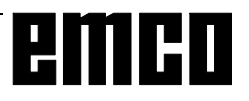

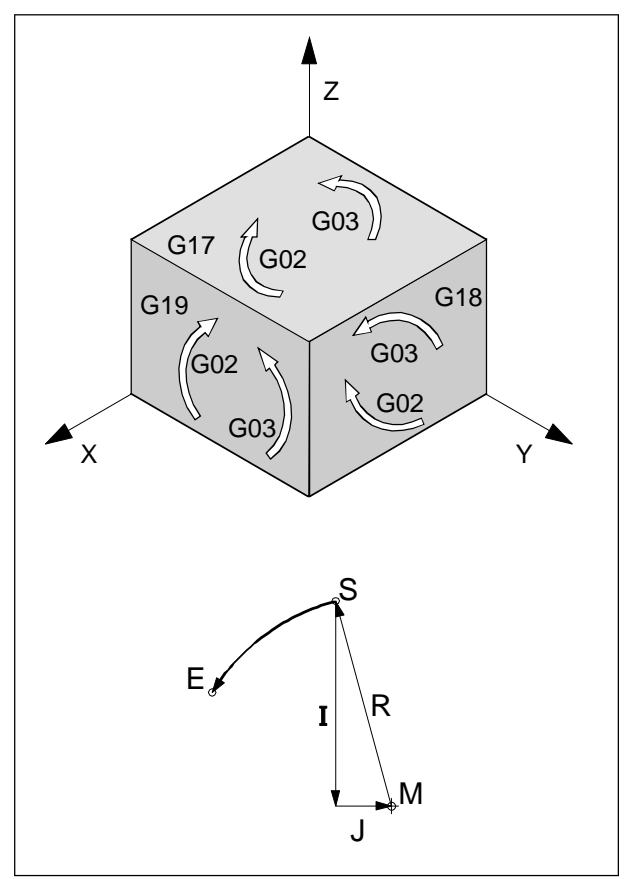

Direcciones de giro de G02 y G03

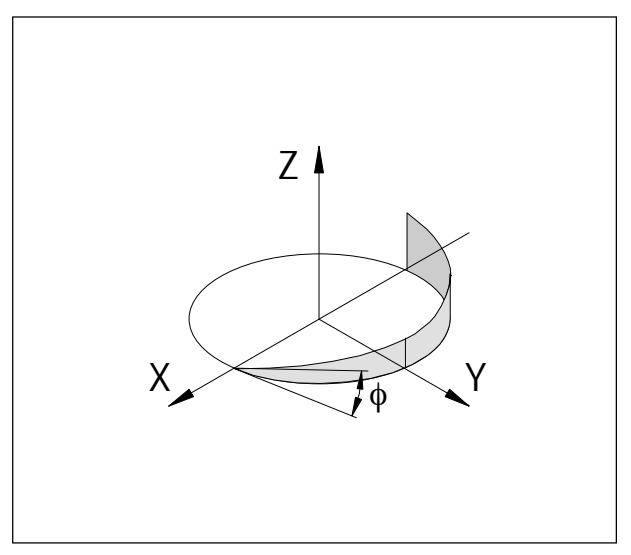

Curva helicoidal

# G02 Interpolación circular a derechas

### G03 Interpolación circular a izquierdas

#### Formato

0

- N... G02/G03 X... Y... Z... I... J... K... F...
- N... G02/G03 X... Y... Z... R... F...
- X, Y, Z ...... Punto final de arco (absoluto o incremental)
- I, J, K ...... Parámetros incrementales de arco (distancia desde el punto inicial al centro del arco; I está en relación con el eje X, J en relación con el eje Y, K con el eje Z).
- R.....Radio del arco (arco menor que un semicírculo en +R, mayor que un semicírculo en -R). Puede introducirse en lugar de los parámetros I, J, K.

La herramienta se desplazará al punto final a lo largo del arco definido con el avance programado en F.

#### Notas

La interpolación circular sólo puede realizarse en el plano activo.

Si I, J o K tienen valor 0, el parámetro en cuestión no debe introducirse.

Hay que contemplar el eje de giro de G02, G03 siempre perpendicularmente al plano activo.

# Interpolación helicoidal

Normalmente, para un arco sólo se definen dos ejes. Estos dos ejes determinan el plano en el que está situado el arco.

Si se define un tercer eje vertical (perpendicular), los movimientos de los carros se acoplan de tal forma que se avanzará en línea helicoidal.

La velocidad de avance programada no se mantendrá en la trayectoria real, sino en la trayectoria circular (proyección). El tercer eje, de trayectoria lineal, se controlará de tal forma que llegue al punto final al mismo tiempo que los ejes que se desplazan en círculo.

#### Limitaciones

- La interpolación helicoidal sólo es posible con G17 (XY- Ebene).
- El ángulo de hélice φ ha de ser inferior a 45°.
- Si en las pasadas de bloque las tangentes espaciales difieren entre sí más de 2°, se realizará en cada caso una parada exacta antes o después de la hélice.

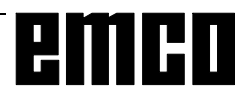

# G04 Temporización

#### Formato

| N | G04 | Х | [seg]  |
|---|-----|---|--------|
| 0 |     |   |        |
| N | G04 | P | [mseg] |

La herramienta se detiene durante un tiempo definido por X o P (en la última posición alcanzada) - bordes agudos - transiciones - limpieza en el fondo de la ranura, parada exacta.

#### Notas

- Con la dirección P no puede emplearse el punto decimal
- La temporización comienza cuando la velocidad de avance del bloque anterior ha llegado a cero.
- t máx. = 2.000 seg, t mín. = 0,1 seg
- Resolución de entrada 100 mseg (0,1 seg)

#### Ejemplos

| N75 G04   | 4 X2.5     | (temporizac | ión = 2.5 seg) |
|-----------|------------|-------------|----------------|
| N95       | G04        | P1000       | (temporización |
| = 1 seg = | = 1000 mse | eg)         |                |

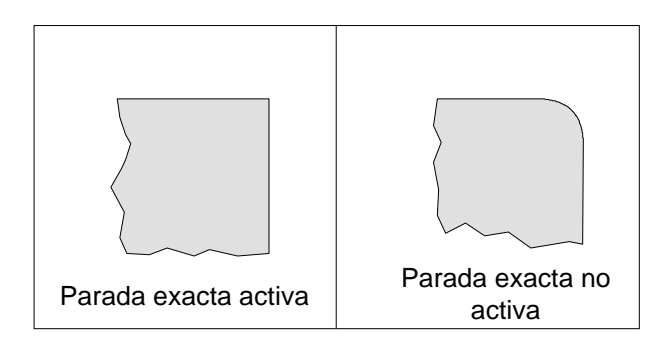

# G09 Parada exacta

#### Formato N... G09

El bloque se ejecutará sólo cuando los carros estén frenados en reposo.

De esa forma las aristas no se redondearán y se lograrán transiciones exactas. G09 es activo en el bloque.

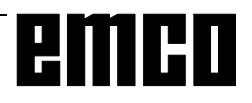

# G10 Selección de datos

Con el mando G10 se puede escribir sobre los datos de control, se pueden programar parámetros, escribir datos de herramientas, etc.

En la práctica con G10 se programa frecuentemente el punto cero de la pieza.

#### Desplazamiento del punto cero

#### Formato

N... G10 L2 Pp IP...;

- p=0 Desplazamiento externo del punto cero de la pieza
- p=1-6 Desplazamiento normal del punto cero de la pieza según el sistema de coordenadas de la pieza 1-6
- IP Desplazamiento del punto cero de la pieza para los ejes individuales. En la programación IP se sustituye por las letras del eje (X,Y,Z).

#### Compensación de herramienta

#### Formato

N... G10 L11 P...R...;

- P Número de la compensación de la herramienta
- R Valor de compensación de la herramienta en el modo de mando absoluto (G90).

En la programación del valor incremental (G91) se añade el valor de compensación de la herramienta en el valor existente.

Nota:

Por razones de compatibilidad con programas CNC más antiguos el sistema permite la introducción de L1 en lugar de L11.

P.A.

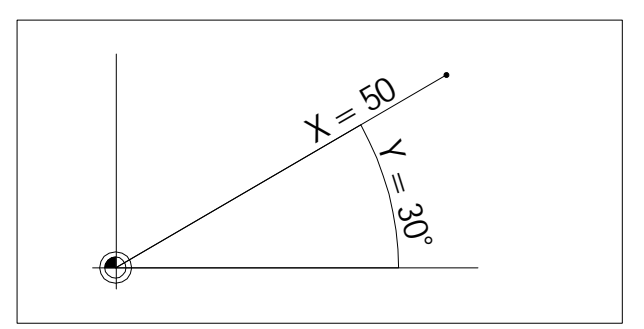

Definición de un punto con coordenadas polares

# G15 Final de interpolación de coordenadas polares

# G16 Inicio de interpolación de coordenadas polares

#### Formato

N... G15/G16

Entre G16 y G15 pueden determinarse puntos con coordenadas polares.

La selección del plano en el que pueden programarse las coordenadas polares se realiza con G17-G19. Con la dirección del primer eje se define el primer eje, con la dirección del segundo eje se define el ángulo en relación al punto cero de la pieza de trabajo (X0, Y0).

En programación incremental G91 se puede definir sólo el valor incremental.

#### Ejemplo

G17: plano XY primer eje: radio X=50 segundo eje: ángulo Y=30

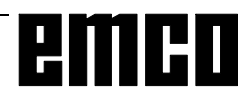

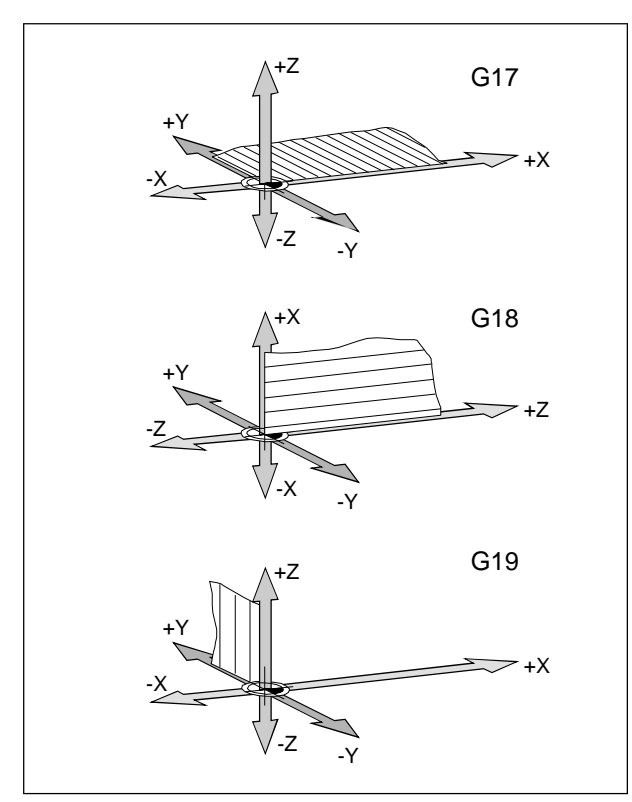

Planos del área de trabajo

# G17-G19 Selección de plano

#### Formato

N... G17/G18/G19

Con G17 - G19 se determina el plano en el que puede realizarse la interpolación circular y la interpolación de coordenadas polares; en dicho plano se calculará la compensación del radio de herramienta. En el eje perpendicular al plano activo se realizará la compensación de longitud de herramienta.

- G17 plano XY
- G18 plano ZX
- G19 plano YZ

# G20 Medidas en pulgadas

#### Formato

N... G20

Programando G20 se cambian las siguientes indicaciones al sistema de medición en pulgadas:

- Avance F [mm/min, pulgadas/min, mm/rev, pulgadas/rev]
- Valores de decalaje (decalaje de origen, geometría y desgaste) [mm, pulg.]
- Desplazamientos [mm, pulg.]
- Visualización de la posición actual [mm, pulg.]
- Velocidad de corte [m/min, pies/min]

#### Notas

- Para mayor claridad, G20 debe definirse en el primer bloque del programa.
- El último sistema de medición programado permanecerá activo incluso tras la desconexión/ conexión del interruptor principal.
- Para volver al sistema de medición original, es preferible utilizar el modo MDI (p.ej. MDI G20 CN-Marcha)

# G21 Medidas en milímetros

Formato N... G21

Comentario y notas: como para G20

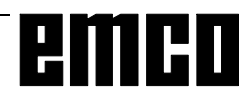

### G28 Aproximación al punto de referencia

#### Formato

N... G28 X... Y... Z...

X, Y, Z: coordenadas de posición intermedia

El comando G28 se utiliza para la aproximación a un punto de referencia a través de una posición intermedia (X, Y, Z).

Primero se produce la retirada a X, Y o Z, después la aproximación al punto de referencia. Ambos movimientos se realizan con G00.

Se borra el cambio a G92.

# G33 Tallado de roscas

Sólo para PC Mill 100 Formato N... G33 Z... F...

F ..... Paso de rosca [mm.]

Z ..... Profundidad de rosca

Con una herramienta adecuada (herramienta de torneado interior o cabezal de refrentado) pueden tallarse roscas.

#### Notas

- La limitación de avance y velocidad de husillo no están activadas con G33 (100%)
- G33 sólo funciona con EMCO PC Mill 100, porque en EMCO PC Mill 50 no hay previsto "encoder" en el husillo de fresado.

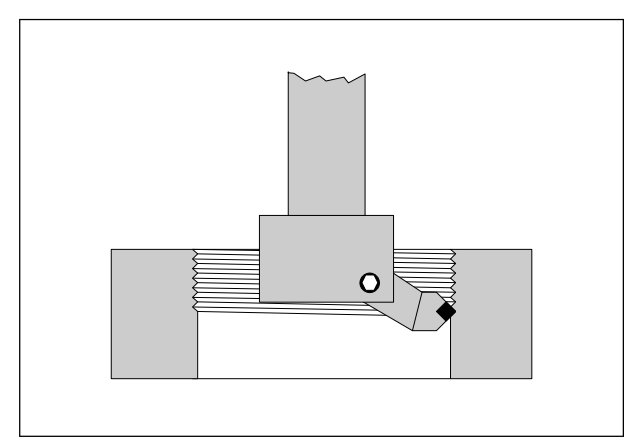

Tallado de roscas

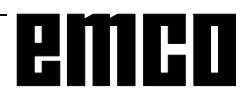

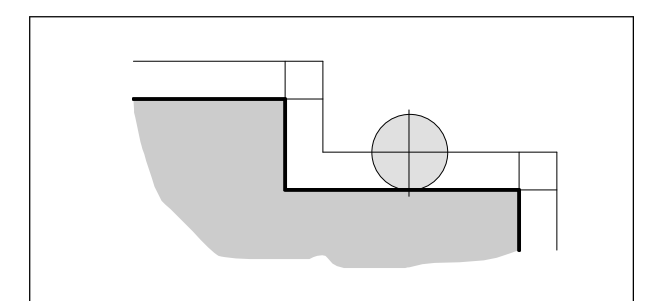

Trayectoria de herramienta con compensación de radio

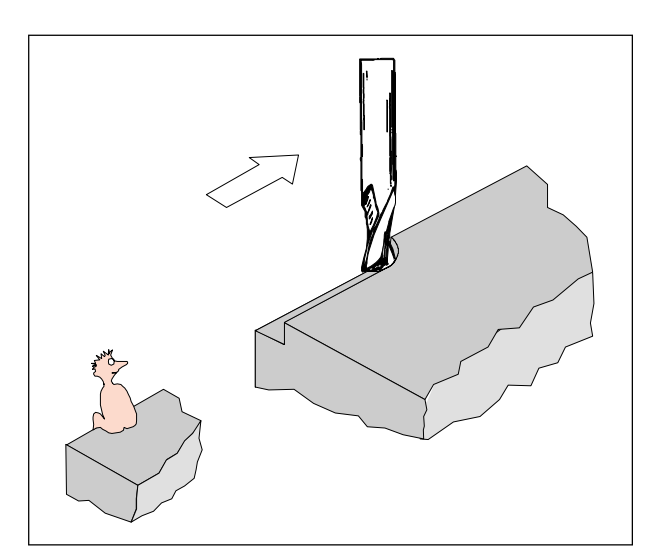

Definición de G41 Compensación de radio de herramienta a la izquierda

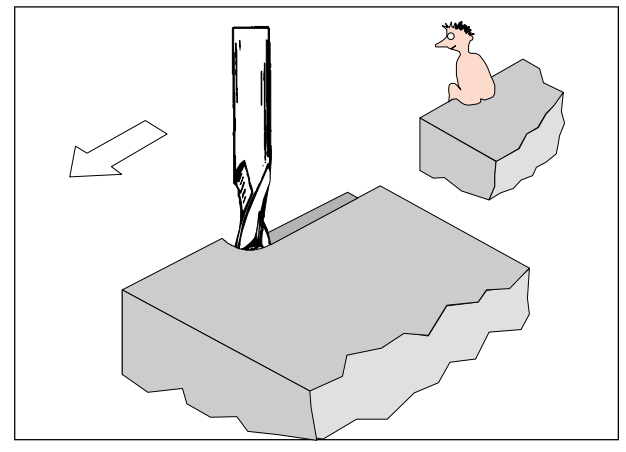

Definición de G42 Compensación de radio de herramienta a la derecha

# Compensación del radio de herramienta

Si se utiliza la compensación del radio de la herramienta, el control calcula automáticamente una trayectoria paralela al contorno y así se compensa el radio de la herramienta.

# G40 Cancelar compensación del radio de herramienta

La compensación del radio de herramienta se cancela con G40.

Sólo se permite la cancelación en relación con una trayectoria recta (G00, G01).

G40 puede programarse en el mismo bloque con G00 o G01, o en el bloque anterior.

G40 se define generalmente en el bloque de retirada al punto de cambio de herramienta.

# G41 Compensación del radio de herramienta a la izquierda

Si la herramienta (vista en la dirección de avance) está **a la izquierda** del contorno a mecanizar, hay que seleccionar G41.

Para poder calcular un radio, en la selección de la compensación del radio de herramienta ha de definirse un parámetro H en el registro de decalajes (GEOMT) que corresponda al radio de herramienta, por ej.

N... G41 H..

#### Notas

- No cambiar directamente entre G41 y G42, cancelar antes con G40.
- Es necesaria la selección en relación con G00 o G01.
- Es imprescindible definir el radio de herramienta, el parámetro H está activado hasta que sea cancelado con H0 o se programe otro parámetro H.

# G42 Compensación del radio de herramienta a la derecha

Si la herramienta (vista en la dirección de avance) está **a la derecha** del contorno a mecanizar, hay que seleccionar G42.

Notas: ver G41.

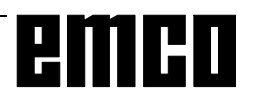

#### Trayectorias de herramienta en selección / cancelación de compensación de radio de herramienta

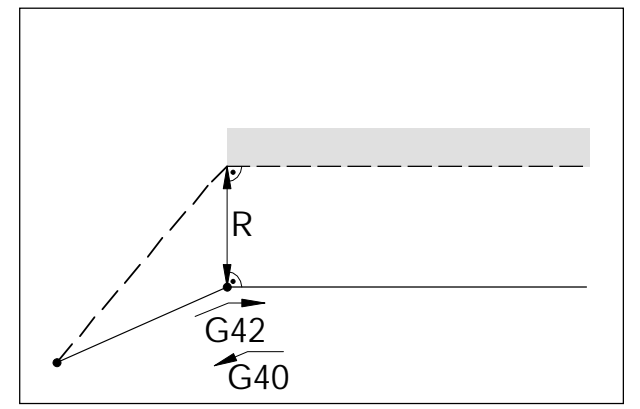

Aproximación y retirada a un punto de esquina desde delante

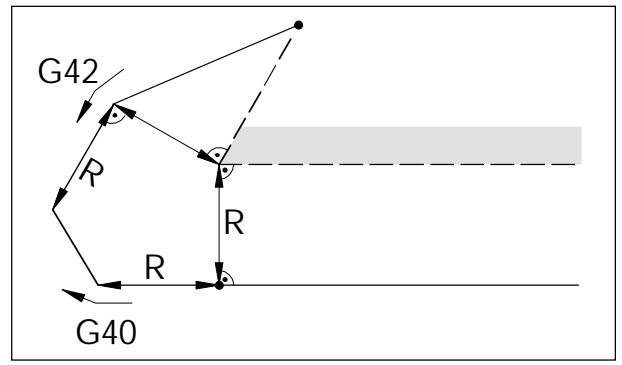

Aproximación y retirada a un punto de arista desde detrás

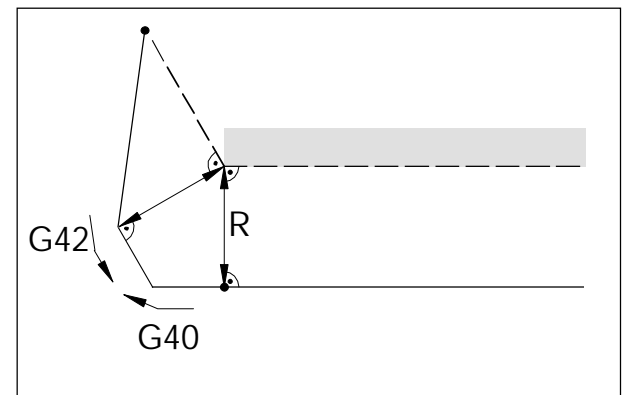

Aproximación y retirada desde lateral posterior

 Trayectoria programada de herramienta Trayectoria real de herramienta

En arcos la aproximación se hace siempre a la tangente del punto inicial/final del arco.

La aproximación y la retirada de contorno deben ser superiores al radio de corte R; si no, se interrumpe el programa con alarma.

Si los elementos de contorno son inferiores al radio de corte R, se puede dañar el contorno. El software calcula por adelantado 3 bloques para detectar los posibles problemas e interrumpir en ese caso el programa con una alarma.

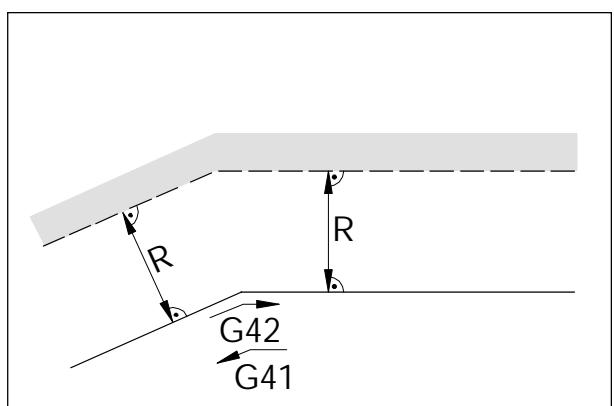

Trayectorias de herramienta en arista interior

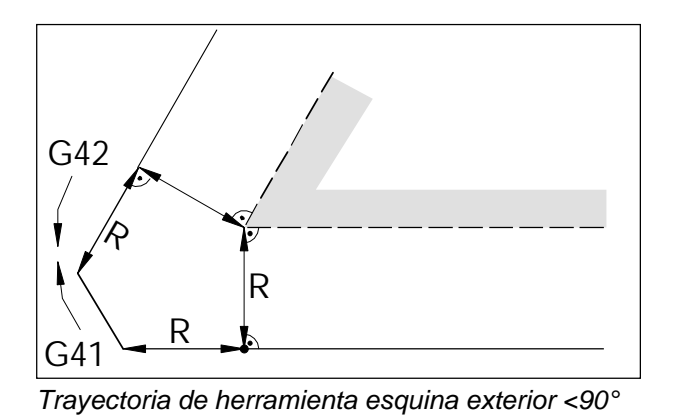

R G42 G41

Trayectoria de herramienta en ángulo ext.> 90°

- Trayectoria programada de herramienta - Trayectoria real de herramienta

En arcos la aproximación se hace siempre a la tangente del punto inicial/final del arco.

Si los elementos de contorno son inferiores al radio de corte R, se puede dañar el contorno. El software calcula por adelantado 3 bloques para detectar los posibles problemas e interrumpir en ese caso el programa con una alarma.

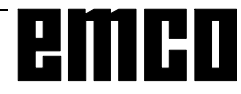

# Trayectorias de herramienta en ejecución de programa con compensación de radio de herramienta

# G43 Compensación de longitud de herramienta positiva

### G44 Compensación de longitud de herramienta negativa

#### Formato

N... G43/G44 H...

G43 o G44 llaman a un valor del registro de decalajes (GEOMT) y lo suman o restan como longitud de la herramienta. Este valor se sumará o restará a todos los movimientos Z siguientes (con plano XY activo -G17) del programa.

#### Ejemplo

N... G43 H05

El valor memorizado en el registro como H05 se sumará como longitud de la herramienta a todos los movimientos Z siguientes.

# G44 Cancelar compensación de longitud de herramienta

Se cancelará la compensación de longitud de herramienta positiva (G43) o negativa (G44).

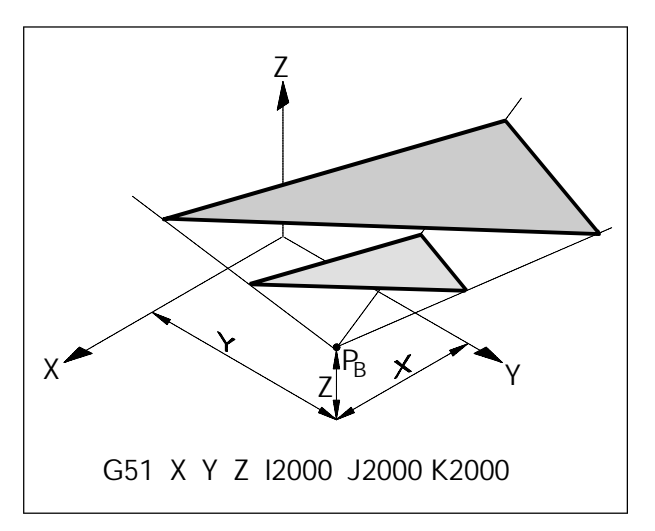

Aumentar un contorno

### G50 Cancelar cambio de escala Cancelar efecto espejo G51 Factor de escala

#### Formato

N... G50 N... G51 X... Y... Z... I... J... K...

Con G51 se calculan a escala todos los datos de posición, hasta que se cancele la escala con G50. Con X, Y y Z se define un punto de referencia  $P_{_B}$ , desde el cual se calculan las medidas.

Con I, J y K se puede definir para cada eje un factor de escala propio (en 1/1000).

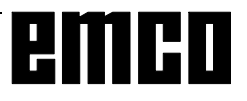

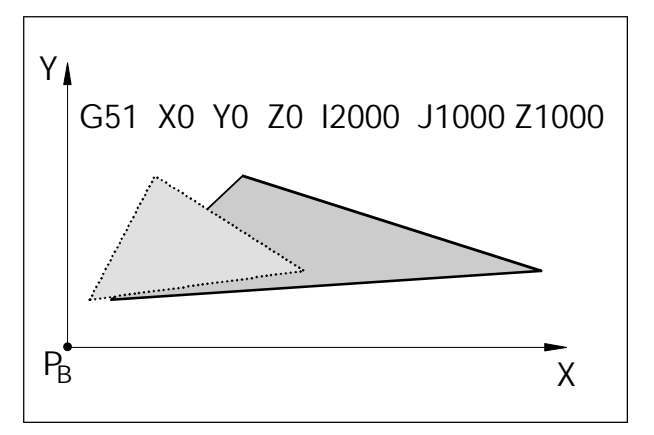

Deformación de un contorno: X 1:2, Y,Z 1:1

Si para los ejes individuales se definen distintos factores de escala, se deforman los contornos. Los movimientos circulares no pueden deformarse; en caso contrario se activa la alarma.

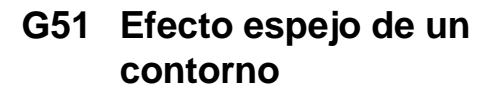

Si se indica un factor de escala negativo se refleja un contorno en torno al punto de referencia  $P_{\rm B}$ .

Si se indica I-1000, se reflejan lan posiciones X en los planos Y-Z.

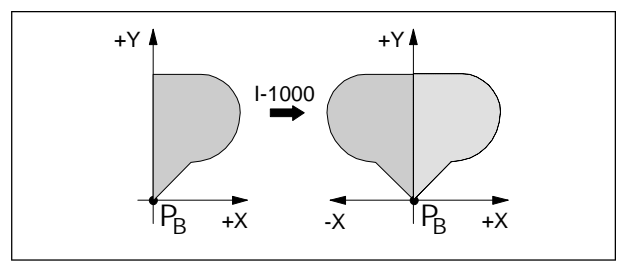

Efecto espejo de los valores X

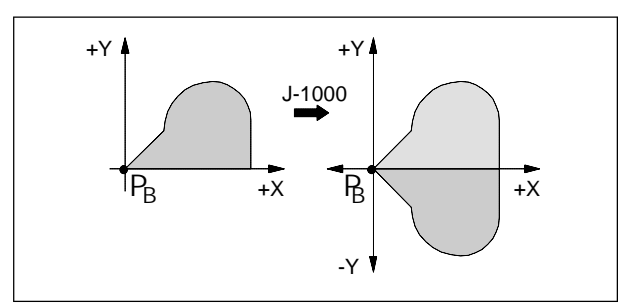

Efecto espejo de los valores Y

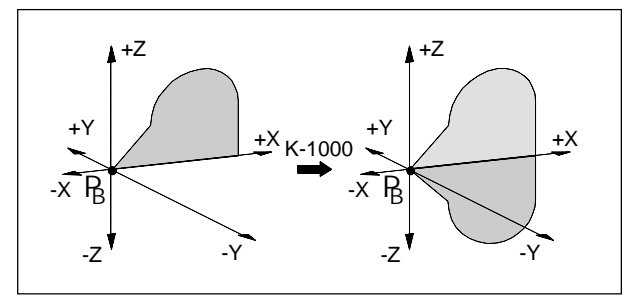

Efecto espejo de los valores Z

Si se indica J-1000, se reflejan lan posiciones Y en los planos Z-X.

Si se indica K-1000, se reflejan lan posiciones Z en los planos X-Y.

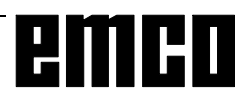

# G52 Systema de coordenadas locales

#### Formato

N... G52 X... Y... Z...

Con G52 se puede cambiar el origen de coordenadas válido en un momento dado por los ejes X, Y y Z. De esta forma se crea un sistema de subcoordenadas con respecto al sistema de coordenadas existente. G52 está activado a nivel de bloque, y el decalaje programado con dicho comando se mantiene hasta que se llame otro decalaje.

# G53 Sistema de coordenadas de la máquina

#### Formato

N... G53

El punto cero de la máquina lo determina el fabricante (fresadoras EMCO: en el borde anterior izquierdo de la mesa de la máquina).

Algunos pasos de trabajo (cambio de herramienta, posición de medición...) se realizan siempre en el mismo lugar del área de trabajo.

Con G53 se desactiva el decalaje de origen para un bloque de programa y los datos de coordenadas se refieren al punto cero de la máquina.

# G54-G59 Decalajes de origen 1-6

En la superficie de trabajo pueden predeterminarse seis posiciones como decalajes de origen (p.ej. puntos en dispositivos de amarre montados en posición fija). Estos decalajes de origen se llaman con G54 - G59.

Véase el capítulo B Principios Básicos - Introducción del decalaje de origen.

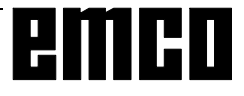

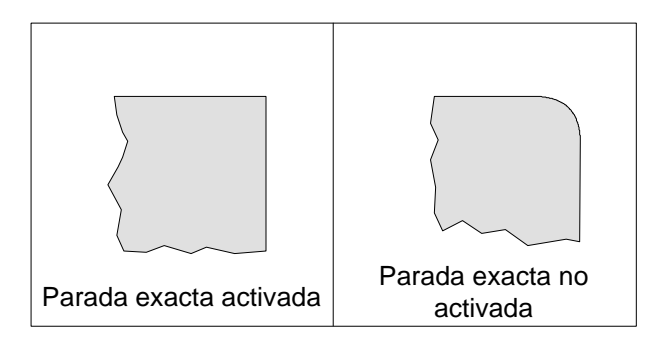

# G61 Modo de parada exacta

#### Formato

N... G61

Un bloque sólo se ejecuta cuando los carros están parados en pausa.

Esto no produce redondeo de esquinas ni transiciones exactas.

G61 está activado hasta que se cancele con G62 o G64.

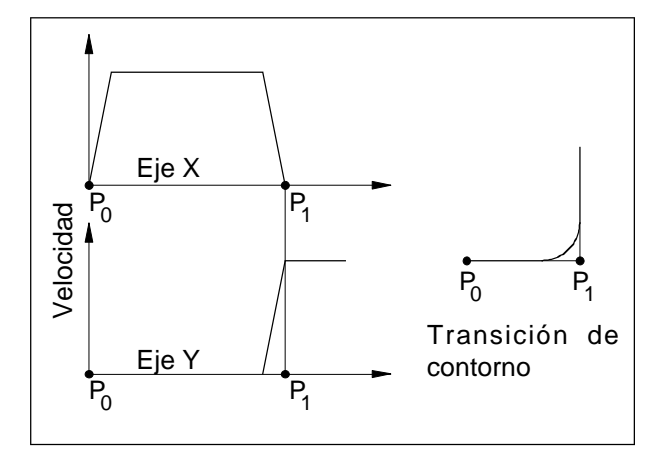

Reacciones de velocidad de los carros con G62 y G64

# G62 Redondeo automático de esquinasG64 Modo de corte

#### Formato

N... G62/G64

G62 y G64 tienen la misma función.

Antes de llegar al punto final en dirección X, el eje Y se acelera. De esta forma se consigue un movimiento homogéneo en transiciones de contorno.

La transición de contorno no tiene ángulos agudos exactos (parábola, hipérbole).

El tamaño de las transiciones de contorno está normalmente dentro de la tolerancia de los planos.

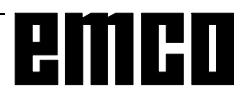

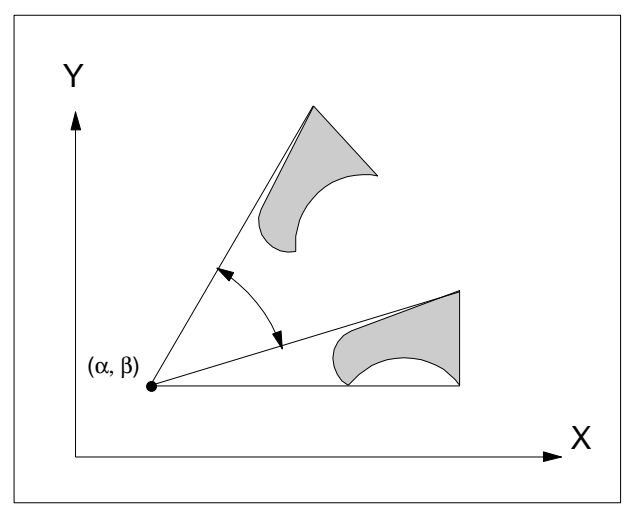

iro de sistema de coordenadas G68/G69

El giro se realiza en el respectivo nivel válido (G17, G18, o G19) giro de sistema de coordenadas G68/ G69

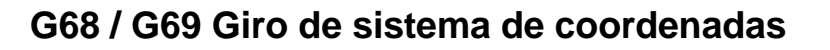

Formato: N... G68 a... b... R... . . N... G69

G68 ...... giro de sistema de coordenadas con.
 G69 ..... giro de sistema de coordenadas descon.
 α / β ..... designa las coordenadas del punto de giro en el respectivo nivel
 R .... indica el ángulo de giro

Con esta función se pueden por ejemplo cambiar programas usando un mando de giro.

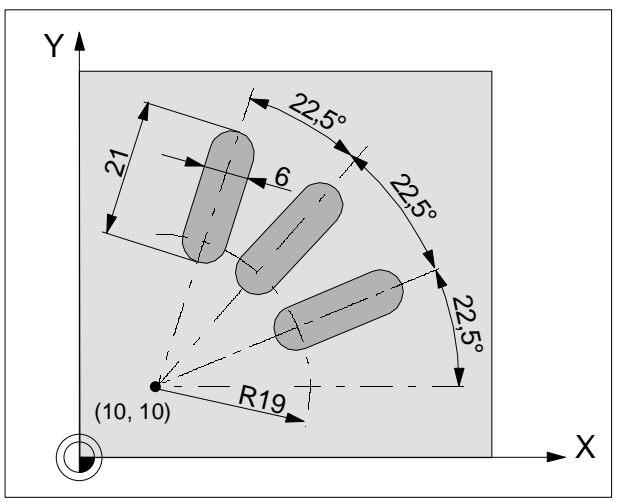

Ejemplo giro de sistema de coordenadas

Beispiel:

N5 G54 N10 G43 T10 H10 M6 N15 S2000 M3 F300 N20 M98 P030100 ;Llamada subrutina N25 G0 Z50 N30 M30

O0100 (Subrutina 0100) N10 G91 G68 X10 Y10 R22.5 N15 G90 X30 Y10 Z5 N20 G1 Z-2 N25 X45 N30 G0 Z5 N35 M17

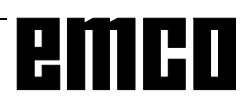

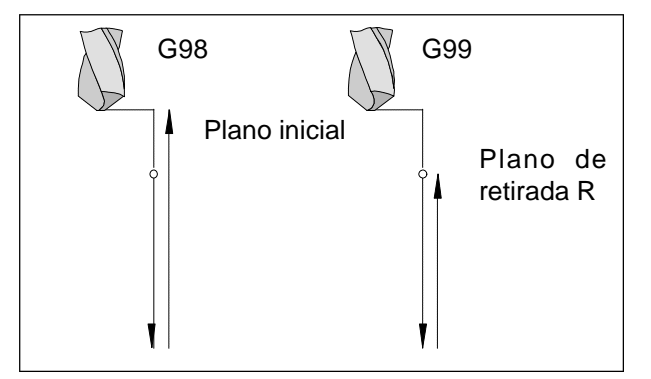

Reacción de retirada G98, G99

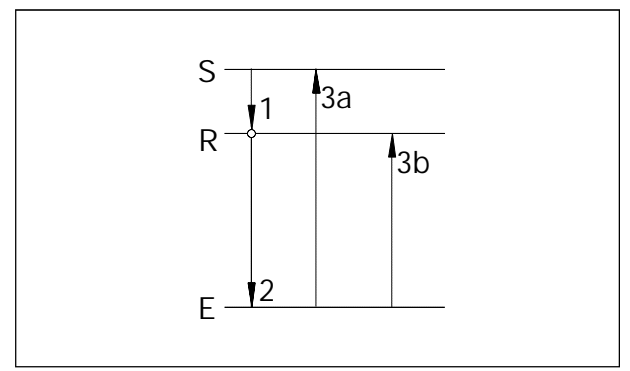

Desarrollo del desplazamiento G98, G99

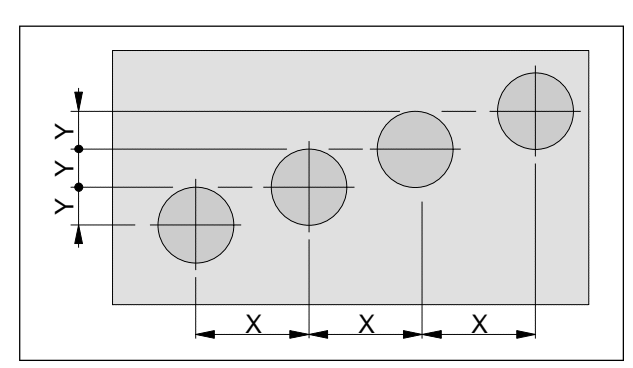

Repetición de ciclos

# Ciclos de taladrado G73 - G89

#### Sistemática G98/G99

- G98 ..... Tras llegar a la profundidad de taladrado, la herramienta retrocede al plano inicial.
- G99 .....Tras alcanzar la profundidad de taladrado, la herramienta retrocede al plano de retirada, definido por el parámetro R.

Si no están activados G98 o G99, la herramienta retrocede al plano inicial. Si se programa G99 (retroceso al plano de retirada), hay que definir la dirección R. ¡Con G98 se puede omitir R!

El parámetro R se evalúa de forma diferente según se trate de programación de valor absoluto o incremental:

Programación de valor absoluto (G90):

R define la altura del plano de retirada por encima del decalaje de origen real.

Programación de valor incremental (G91):

R define la posición del plano de retirada en relación a la última posición Z (posición de partida para el ciclo de taladrado). Si R tiene valor negativo, el plano de retirada estará por debajo de la posición de partida; si R tiene valor positivo, el plano de retirada estará por encima de la posición de partida.

#### Desarrollo del desplazamiento

1.- La herramienta se desplaza desde la posición de partida (S) con avance rápido hasta el plano (R) definido por R.

2.- Taladrado específico del ciclo hasta el nivel profundo final (E).

3.- a) La retirada se hace con G98 hasta el plano inicial (posición de partida S), y

b) con G99 hasta el plano de retirada (R).

#### Número de repeticiones

El parámetro K define el número de repeticiones del ciclo.

En programación absoluta (G90) no tiene sentido esto, ya que taladraría varias veces el mismo agujero. En programación incremental (G91), la herramienta se desplaza cada vez las distancias X e Y. Esta es una forma sencilla de programar filas de taladros.

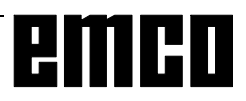

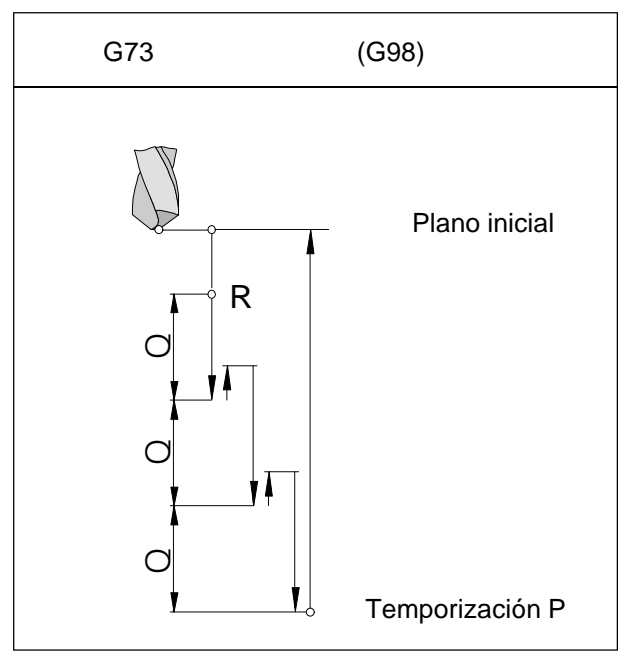

Taladrar con arranque de virutas con retirada al plano inicial

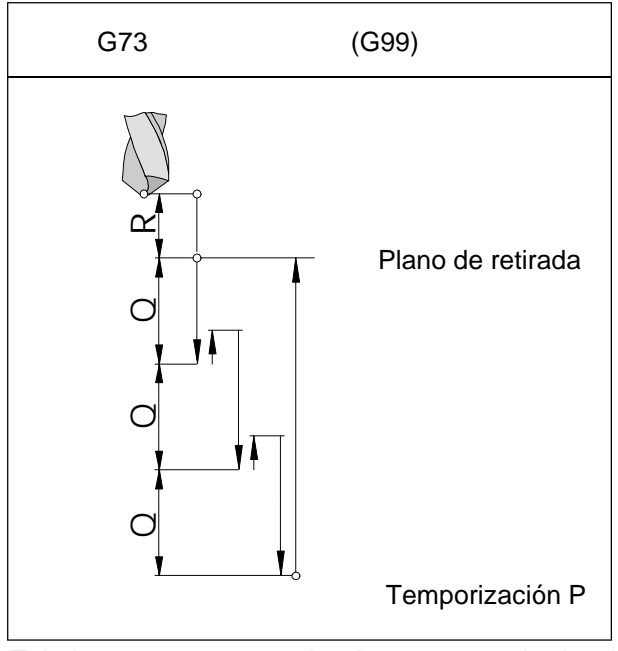

Taladrar con arranque de virutas con retirada al plano de retirada

# G73 Ciclo de taladrado con arranque de virutas

#### Formato

N... G98(G99) G73/G83 X... Y... Z... (R...) P... Q... F... K...

La herramienta penetra en la pieza de trabajo la distancia Q, retrocede 1 mm. para arrancar las virutas, vuelve a penetrar y así sucesivamente hasta que alcanza la profundidad final y se retira en avance rápido.

#### Aplicaciones

Taladros profundos, material con malas propiedades de mecanización con arranque de virutas.

- G98(G99) ... Volver al plano inicial (plano de retirada)
- X, Y ..... Posición del agujero
- Z ..... Profundidad absoluta (incremental) de taladrado
- R [mm] ...... Valor absoluto (incremental en G91) del plano de retirada
- P [mseg]..... Temporización en el fondo del agujero P1000 = 1 seg.
- F ..... Avance
- Q [mm] ...... División de corte, avance por corte
- K ..... Número de repeticiones

# G74 Ciclo de roscado con macho a la izquierda

Sólo para PC Mill 100/125/155.

Con este ciclo se puede roscar con macho a la izquierda. El ciclo G74 actúa exactamente como G84 con las direcciones de giro invertidas. Ver ciclo de roscado con macho G84.

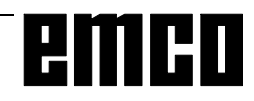

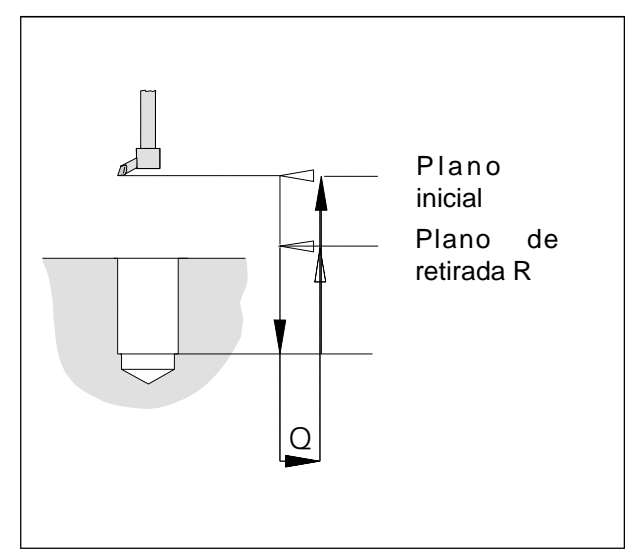

Ciclo de taladrado fino

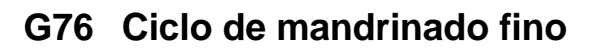

Sólo para máquinas con parada orientada de husillo.

#### Formato

 $N...G98(G99)\ G76\ X...\ Y...\ Z...\ (R...)\ F...\ Q...\ K...$ 

Este ciclo sirve para escariar con cabezales de rebajar (de interior).

La herramienta se desplaza en avance rápido hasta el plano de retirada, con el avance programado en el programa de piezas hasta la profundidad final de taladrado, el husillo de fresado se detiene orientado, la herramienta se desplaza con avance horizontal (Q) desde la superficie con respecto a la dirección de parada y va en avance rápido hasta el plano de retirada (G99) o el plano inicial (G98) y se posiciona volviendo la distancia Q hasta la posición original.

| G98(G99) Volver al plano inicial (plano de retirada) |
|------------------------------------------------------|
| X, Y Posición del agujero                            |
| Z Profundidad absoluta (incremental) de              |
| taladrado                                            |
| R [mm] Valor absoluto (incremental en G91)           |
| del plano de retirada                                |
| FAvance                                              |
| Q [mm] Distancia de extracción horizontal            |
| K Número de repeticiones                             |
|                                                      |

# G80 Cancelar ciclo de taladrado

Formato

N... G80

Como los ciclos de taladrado son modales, tienen que cancelarse con G80 u otro comando G del grupo 1 (G00, G01, ...).

# G81 Ciclo de taladrado

#### Formato

N... G98(G99) G81 X... Y... Z... (R...) F... K... La herramenta penetra en la pieza de trabajo hasta la profundidad final a la velocidad de avance y retrocede en avance rápido.

#### Aplicaciones

Taladros cortos, material con buenas propiedades de arranque de virutas.

G98(G99) ... Volver al plano inicial (plano de retirada)

- X, Y ..... Posición del agujero
- Z ..... Profundidad absoluta (incremental) de taladrado
- R [mm] ...... Valor absoluto (incremental en G91) del plano de retirada
- F ..... Avance
- K ..... Número de repeticiones

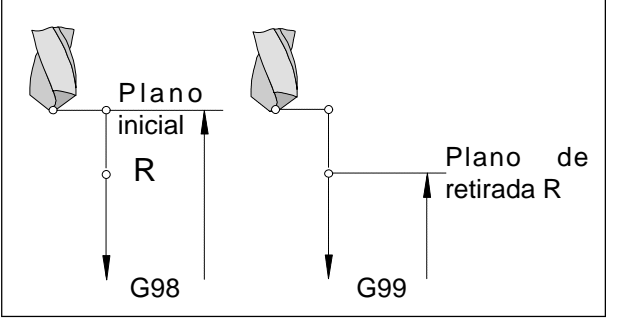

Ciclo de taladrado

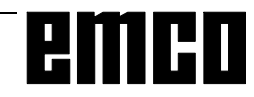

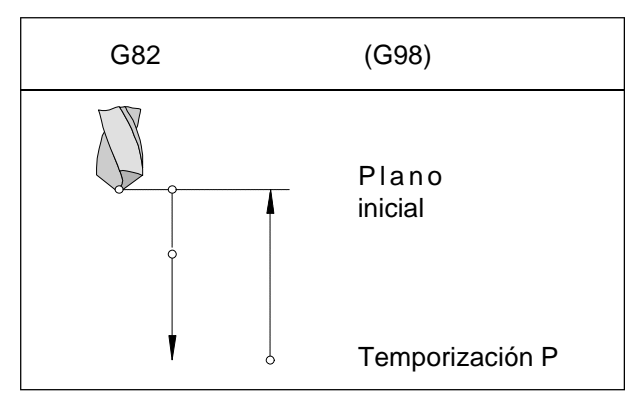

Ciclo de taladrado con temporización y retirada al plano inicial

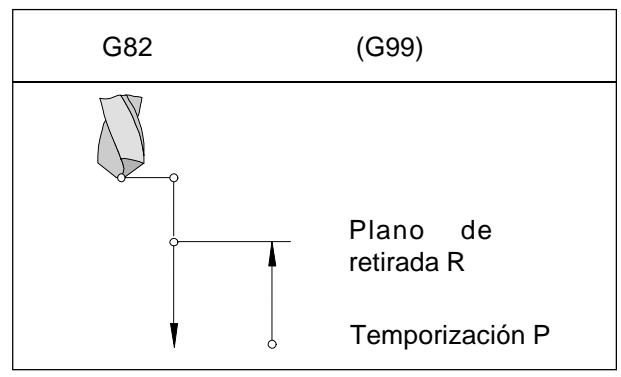

Ciclo de taladrado con temporización y retroceso al plano de retirada

# G82 Ciclo de taladrado con temporización

#### Formato

 $N... \; G98(G99) \; G82 \; X... \; Y... \; Z... \; (R...) \; P... \; F... \; K...$ 

La herramienta desciende a la profundidad final a la velocidad de avance, reposa girando para limpiar el fondo del agujero y retrocede en avance rápido.

#### Aplicaciones

Taladros cortos, material con buenas propiedades de mecanizado.

| G98(G99) | Volver al plano inicial (plano de retirada) |
|----------|---------------------------------------------|
| Х, Ү     | Posición del agujero                        |
| 7        | Profundidad absoluta (incremental) de       |

- Z ..... Profundidad absoluta (incremental) de taladrado
- R [mm] ...... Valor absoluto (incremental en G91) del plano de retirada
- P [mseg] ..... Temporización en el fondo del agujero P1000 = 1 seg

#### F ..... Avance

K ..... Número de repeticiones

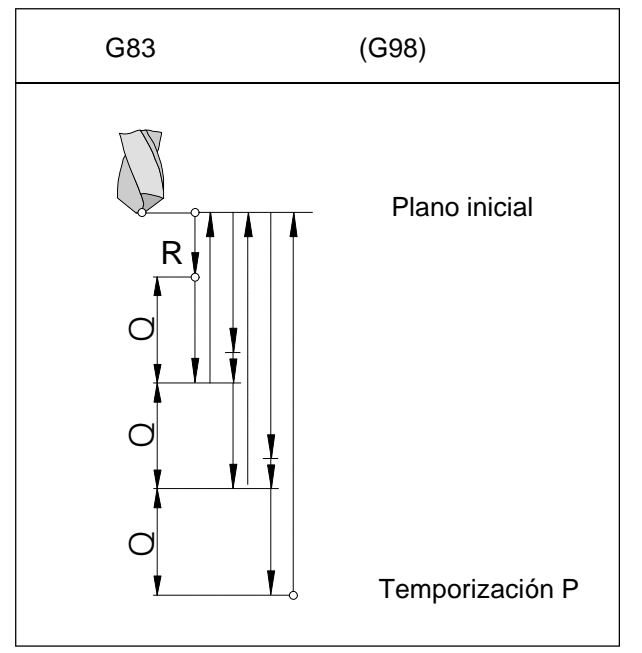

Taladrado de agujeros profundos con retirada al plano inicial

# G83 Taladrado de agujeros con extracción

#### Formato

N... G98(G99) G73/G83 X... Y... Z... (R...) P... Q... F... K...

La herramienta penetra en la pieza de trabajo la distancia Q, vuelve al plano inicial (G98) o al plano de retirada (G99) para arrancar las virutas y sacarlas del taladro, vuelve en avance rápido hasta 1 mm antes de la profundidad de taladrado anterior, taladra la distancia Q, etc., hasta llegar a la profundidad final, y vuelve en avance rápido.

#### Aplicación

Taladros profundos, material (blando) de larga mecanización

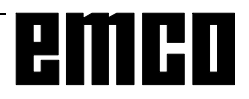

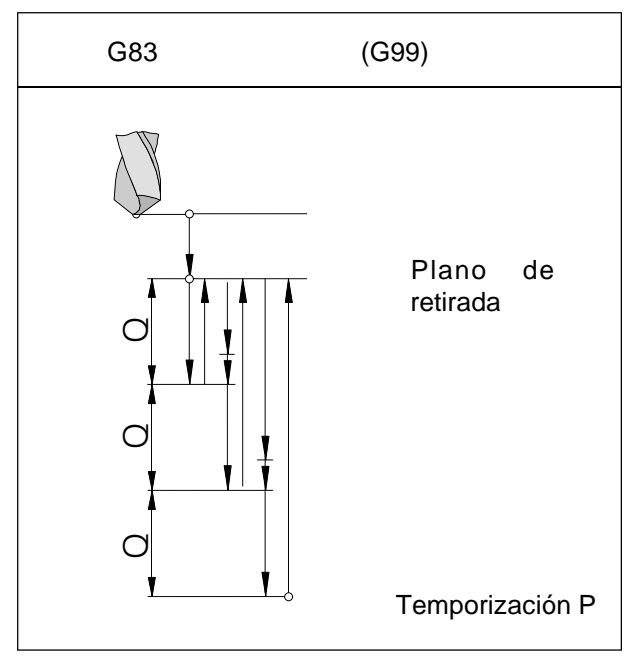

Taladrado de agujeros profundos con retroceso al plano de retirada

- G98(G99) ... Volver al plano inicial (plano de retirada)
  X, Y .......... Posición del agujero
  Z ....... Profundidad absoluta (incremental) de taladrado
  R [mm] ...... Valor absoluto (incremental en G91)
- del plano de retirada P [mseg] ..... Temporización en el fondo del agujero
- P1000 = 1 seg.
- F ..... Avance
- Q [mm] ...... División de corte, avance por corte
- K ..... Número de repeticiones

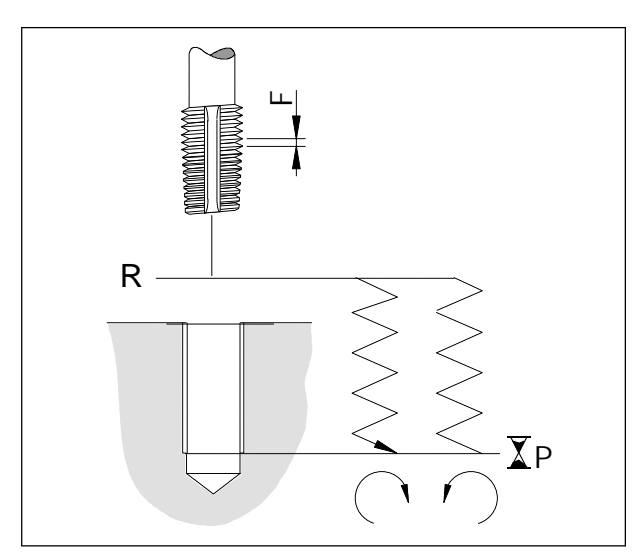

Ciclo de roscado con macho (con G99)

# G84 Roscado con macho

Sólo para PC Mill 100/125/155.

#### Formato

N...G98(G99) G84 X... Y... Z... (R...) F... P... K...

Debe usarse una **compensación de longitud.** La limitación ("override") de husillo y de avance se fijarán durante la mecanización en el 100%.

La herramienta penetra en la pieza de trabajo girando a la derecha con el avance programado hasta la profundidad de taladrado Z, se para allí (temporización P), conmuta a giro a la izquierda y retrocede con el avance programado.

- G98(G99) ... Volver al plano inicial (plano de retirada)
- X, Y ..... Posición del agujero
- Z ..... Profundidad absoluta (incremental) de taladrado
- R [mm] ...... Valor absoluto (incremental en G91) del plano de retirada
- F ..... Paso de rosca (avance/revolución)
- P [mseg] ..... Temporización en el fondo del agujero
- K ..... Número de repeticiones

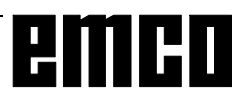

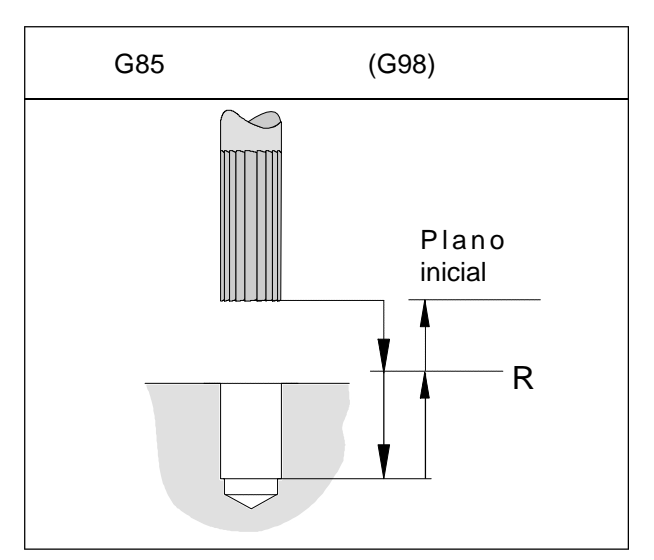

Ciclo de escariado con retirada al plano inicial

# G85 Ciclo de escariado

#### Formato

 $N... \ G98 \ (G99) \ G85 \ X... \ Y... \ Z... \ (R...) \ F... \ K...$ 

La herramienta desciende a la profundidad final a la velocidad de avance y retrocede al plano de retirada con velocidad de avance. El retroceso al plano de retirada con avance rápido depende de G98.

| G98(G99) . | Volver al plano inicial (plano de retirada) |
|------------|---------------------------------------------|
| Х, Ү       | Posición del agujero                        |
| 7          | Profundidad abcoluta (incromontal) do       |

- Z ..... Profundidad absoluta (incremental) de taladrado
- R [mm] ...... Valor absoluto (incremental en G91) del plano de retirada

F ..... Avance

K ..... Número de repeticiones

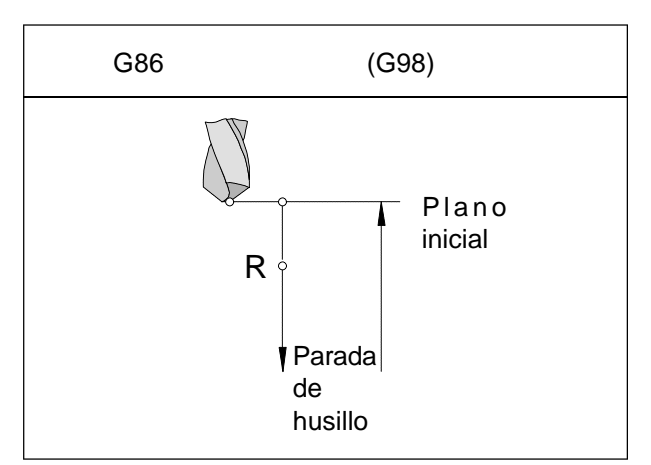

Ciclo de taladrado con parada de husillo y retirada al plano inicial

# G86 Ciclo de taladrado con parada del husillo

#### Formato

N... G98(G99) G86 X... Y... Z... (R...) F...

La herramienta penetra hasta la profundidad final a la velocidad de avance. En el fondo del agujero, el husillo se para y la herramienta retrocede hasta el punto inicial o el plano de retirada en avance rápido.

G98(G99) ... Volver al plano inicial (plano de retirada) X, Y ...... Posición del agujero Z ...... Profundidad absoluta (incremental) de taladrado R [mm] ...... Valor absoluto (incremental en G91) del plano de retirada

F ..... Avance

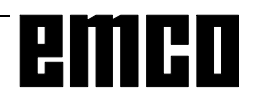

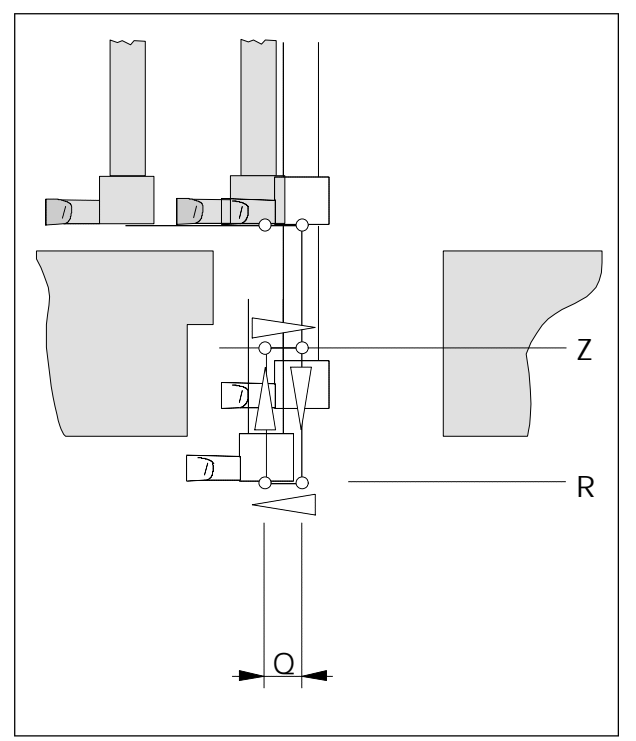

Ciclo de taladrado trasero

# G87 Ciclo de mandrinado trasero

Sólo para máquinas con parada orientada de husillo.

#### Formato

N... G87 X... Y... Z... Q... R... F...

Los taladros existentes pueden ensancharse en un lado, desde abajo hacia arriba, con el cabezal de rebajar.

- La herramienta se posiciona en X e Y y se detiene con orientación.
- Después avanza horizontalmente la distancia Q con respecto a la dirección de parada orientada del husillo. El recorrido Q debe ser superior al diámetro de herramienta para que no se produzca colisión.
- La herramienta avanza hasta la profundidad R (sin arranque de virutas).
- Después avanza horizontalmente la distancia Q de vuelta a la posición X, Y (sin arranque de virutas).
- La herramienta avanza verticalmente hasta el punto Z (retirada de material).
- En Z se detiene el husillo con orientación, avanza horizontalmente la distancia Q con respecto a la dirección de parada (de vuelta al taladro existente) y sale del taladro en avance rápido.
- La herramienta avanza horizontalmente la distancia Q hasta la posición X,Y.
- G99 .....No puede programarse, la retirada se hace siempre hasta el plano inicial
- X, Y ..... Posición del agujero
- Z ..... Profundidad absoluta (incremental) de taladrado
- R [mm] ...... Profundidad de taladrado trasero
- F ..... Avance

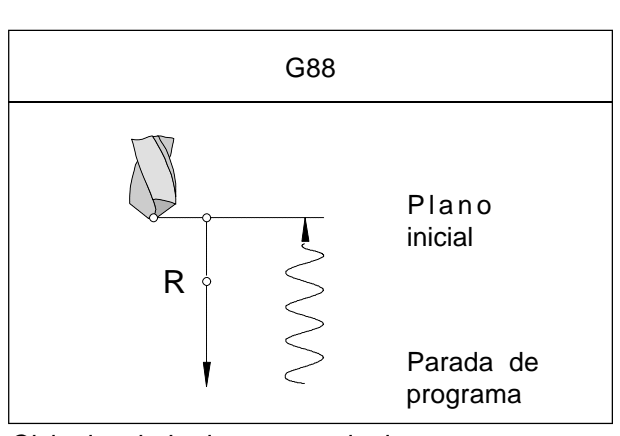

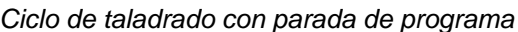

# G88 Ciclo de taladrado con parada de programa

#### Formato

N... G88 X... Y... Z... (R...) P... F...

La herramienta penetra hasta la profundidad final a la velocidad de avance. En el fondo del agujero, el programa se detiene tras el tiempo de temporización. La retirada se hace en funcionamiento manual.

- X, Y ..... Posición del agujero
- Z ..... Profundidad absoluta (incremental) de taladrado
- R [mm] ...... Valor absoluto (incremental en G91) del plano de retirada
- P [mseg]..... Temporización en el fondo del agujero P1000 = 1 seg.
- F ..... Avance

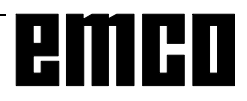

# G 89 Ciclo de escariado con temporizacion

#### Ver G85

La herramienta desciende a la profundidad final a la velocidad de avance y reposa durante la temporización P. El retroceso al plano de retirada se hace con el avance normal; el retroceso al plano inicial con avance rápido dependiendo de G98.

# G90 Programación de valor absoluto

#### Formato

N... G90

#### Notas

- Se permite la conmutación directa bloque a bloque entre G90 y G91.
- G90 (G91) puede programarse también con otras funciones G

(N... G90 G00 X... Y... Z...).

# G91 Programación de valor incremental

Formato N... G91

Notas: como para G90.

# G92 Configuración del sistema de coordenadas

#### Formato

N... G92 X... Z... (Configurar sistema de coordenadas)

A veces hay que volver a definir el punto cero de la pieza de trabajo en un programa de piezas. Esto se hace con G92.

El decalaje de origen es modal y no se cancela mediante M30 o RESET. Por tanto, no olvidar reponer, antes de terminar el programa, el punto cero original, el que estaba activado al arrancar el programa.

### G94 Avance en mm/minuto

Con el comando G94, todos los valores programados en F (avance) son valores en mm./minuto.

# G95 Avance en mm/revolución

Sólo para EMCO PC Mill 100/125/155. Con el comando G95, todos los valores programados en F (avance) son valores en mm./revolución.

# G97 Revoluciones por minuto

Con el comando G97, todos los valores programados en S son valores en revoluciones/minuto.

# G98 Retirada al plano inicialG99 Retirada al plano de retirada

Ver ciclos de taladrado G73 - G89

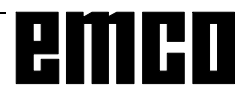

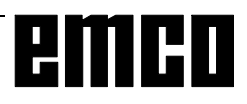

# Descripción de comando de funciones M

### M00 Parada programada

Este comando produce una parada en la ejecución de un programa de piezas.

El cabezal de fresado, los avances y el refrigerante se desconectan.

La puerta de protección contra virutas puede abrirse sin que se active la alarma.

La ejecución del programa puede continuar con "NC-

MARCHA" 🔿

# M01 Parada programada condicional

M01actúa como M00 si se ha activado la función PARADA OPCIONAL (en la línea superior de la pantalla aparece OPT). Si no está activada la función PARADA OPCIONAL, no se activa M01.

La ejecución del programa puede continuar con "NC-

MARCHA" (. Seguidamente el accionamiento

principal se inserta con todos los valores anteriormente activos.

# M02 Fin del programa principal

M30 actúa como M02.

# M03 Husillo de fresado conectado a la derecha

El husillo se activa siempre que se hayan programado ciertas revoluciones o una velocidad de corte, la puerta de protección contra virutas esté cerrada y haya una pieza de trabajo debidamente amarrada. M03 ha de utilizarse para todas las herramientas de corte a la derecha.

# M04 Husillo de fresado conectado a la izquierda

Igual que M03. M04 debe emplearse para todas las herramientas de corte a la izquierda.

# M05 Husillo de fresado desconectado

Se frena eléctricamente el motor principal. Al final del programa el husillo de fresado se desconecta automáticamente.

# M06 Cambio de herramienta

Sólo para máquinas con torreta revólver. La herramienta seleccionada previamente con la

palabra T gira hacia adentro. La palabra T describe el número de estación de torreta revólver.

Ejemplo: N100 T04 M06 N110 G43 H4

En el bloque N100 se selecciona la herramienta en la estación 4 de la torreta revólver (T04) y gira con M06. En el bloque N110 se calcula la longitud de la herramienta (introducida en H4) para los desplazamientos siguientes (compensación de longitud de herramienta).

# M08 Refrigerante conectado

Sólo para EMCO PC Mill 100/125/155. La bomba de refrigerantre se conecta.

# M09 Refrigerante desconectado

Sólo para EMCO PC Mill 100/125/155. La bomba de refrigerante se desconecta.

# M27 Girar aparato divisor

Sólo para aparato divisor (accesorio). El aparato divisor gira un paso (ángulo de paso ajustado mecánicamente).

# M30 Fin del programa principal

Con M02 se desconectan todos los motores y el ordenador vuelve al comienzo del programa.

# M71 Soplado conectado

Sólo para dispositivo de soplado (accesorio). El dispositivo de soplado se conecta.

# M72 Soplado desconectado

Sólo para dispositivo de soplado (accesorio). El dispositivo de soplado se desconecta.

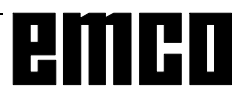

# M98 Llamada a subprograma

#### Formato

N... M98 P...

P.....Los primeros cuatro dígitos a partir de la derecha definen el número de subprograma; los siguientes dígitos definen el número de repeticiones.

#### Notas

- M98 puede programarse también en relación con instrucciones de desplazamiento (p.ej.. G01 X25 M98 P25001)
- Cuando no se especifica el número de repeticiones para M98, el subprograma se ejecuta sólo una vez (M98 P5001)
- Cuando no hay programado número de subprograma, se activa una alarma.
- Está permitido un nivel de anidamiento doble.

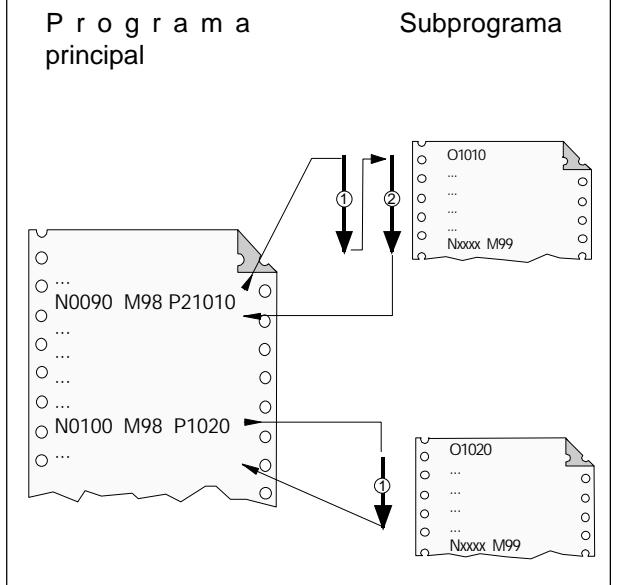

# M99 Fin de subprograma, orden de salto

#### Formato

N... M99 P...

#### M99 en el programa principal:

sin dirección de salto: salto al comienzo del programa con la dirección de salto Pxxxx: Salto al bloque nº xxxx

#### M99 en el subprograma:

sin dirección de salto: salto al programa de llamada, al bloque que sigue al bloque de llamada (ver gráfico de al lado) con la dirección de salto Pxxxx: salto al programa de llamada, al bloque nº xxxx

#### Nota

M99 ha de estar en el último lugar del subprograma.

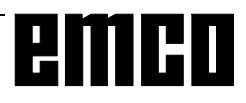

# G: Programación flejible NC

| Número<br>variable | Tipo variable                       | Función                                                             |
|--------------------|-------------------------------------|---------------------------------------------------------------------|
| #0                 | Siempre cero<br>sistema<br>variable | Esta variable tiene<br>siempre el valor cero.<br>Invariable.        |
| #1-33              | Variables<br>locales                | Para disposición libre<br>para cálculos en el<br>programa           |
| #100-149           | Variables<br>globales               | Para disposición libre<br>para cálculos en el<br>programa           |
| #500-531           | Variables<br>globales               | Para disposición libre<br>para cálculos en el<br>programa           |
| #1000              | Sistema<br>variable                 | Almacén alimentador: fin<br>de barra alcanzado                      |
| #1001              | Sistema<br>variable                 | Almacén alimentador:<br>alimentador ha avanzado                     |
| #1002              | Sistema<br>variable                 | Almacén alimentador:<br>primera pieza después<br>de cambio de barra |
| #3901              | Sistema<br>variable                 | Número nominal de<br>piezas                                         |
| #3901              | Sistema<br>variable                 | Número efectivo de<br>piezas                                        |

| Función | Ejemplo  |
|---------|----------|
| =       | #1=2     |
| +       | #1=#2+#3 |
| -       | #1=#2-#3 |
| *       | #1=#2*#3 |
| /       | #1=#2/#3 |

#### Variables y parámetros de cálculo

Un programa se puede configurar más flexible a través del uso de variables en lugar de valores fijos

Así se pude reaccionar a señales como por ej. valores de medida o a través del uso de variables como valor nominal el mismo programa puede ser usado para geometrías diferentes.

Junto con el calcúlo de variables y saltos de programa se da la posibilidad de crear un archivo altamente flexible y así ahorrar tiempo de programación.

Variables locales y globales pueden ser leidas y escritas. Todas las otras variables sólo pueden ser leidas.

Variables locales sólo pueden ser usadas en aquel macro en que fueron definidas.

Variables locales pueden ser usadas in cada macro independientemente de aquel macro en que fueron definidas.

#### Cálculo con variables

En las cuatro operaciones fundamentales es válido el modo matemático común de escribir.

La expresión a la derecha del operador puede contener constantes y/o variables,combinado por funciones.

Cada variable puede ser reemplazada por una expresión de cálculo en corchetes o por una constante.

Ejemplo

#1=#[#2]

Durante el cálculo es válida la limitación que la realización del cálculo se efectúa de izquierda a derecha sin observación de la regla de cálculo punto antes de la coma.

Ejemplo

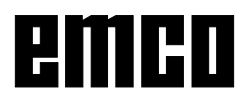

#### Estructura de control

En programas se puede cambiar la secuencia de control con instrucciones IF y GOTO. Son posibles tres tipos de ramificaciones

- IF[<condición>] THEN
- IF[<condición>] GOTO <n>
- GOTO <destino>

#### IF[<Condición>] THEN

Después de IF se debe indicar una expresión condicional. Si la expresión condicional se realiza una instrucción macro determinada. Se puede efectuar sólo una instrucción macro.

#### Ejemplo

Con valores iguales de #1 y #2 se asigna a #3 el valor 5.

IF [#1 EQ #2] THEN#3=5

#### IF[<Bedingung>] GOTO <n>

Después de IF se debe indicar una expresión condicional. Si la expresión condicional se aplica se efectúa la ramificación al número de bloque. De no ser así se efectúa el siguiente bloque.

#### Ejemplo

Si el valor de la variable #1 es mayor de 10, se efectúa la ramificación al número de bloque N4. De no ser así, se efectúa el siguiente bloque.

IF [#1 GT 10] GOTO 4

#### GOTO <n>

El mando de salto GOTO puede ser programado también sin condición. Como destino de salto se puede usar una variable o constante. Con una variable se puede de nuevo reemplazar el número por una expresión de cálculo en corchetes.

#### Ejemplo

Salta al número de bloque 3

GOTO 3

#### Ejemplo

Salta alla variable #6

GOTO#6

#### Operadores de relación

Operadores de relación consisten en dos letras y se usan para comprobar en la comparación de dos valores si éstos son iguales, o si un valor es superior o menor que el otro.

| Operador | Significado              |
|----------|--------------------------|
| EQ       | lgual (=)                |
| NE       | Desigual ( <sub>≠)</sub> |
| GT       | Superior que (>)         |
| GE       | Superior a o igual (?)   |
| LT       | Menor que (<)            |
| LE       | Menor que o igual (?)    |

Las expresiones a comparar pueden ser variables n o constantes. Una variable puede de nuevo ser reemplazada por una expresión de cálculo en corchetes.

Ejemplo

IF[#12 EQ 1] GOTO10

#### Ejemplos de programación macro en resumen:

IF[#1000 EQ 1] GOTO10

IF[#[10]] NE #0] GOTO#[#1]

IF[1 EQ 1] THEN#2 =5

IF[#[#4+#[#2/2]] GT #20] THEN#[#10]] =#1\*5+#7

# H: Alarmas y Mensajes

### Alarmas de sistema

Estas alarmas sólo pueden aparecer cuando se ha arrancado WinNC o WinCTS.

#### 0001 Error al crear fichero ...

Remedio: Comprobar si existen los directorios que se han introducido en los ficheros .INI.

Comprobar si es posible el acceso a escritura en estos directorios.

Verificar si hay bastante memoria en el disco duro.

#### 0002 Error al abrir el fichero ...

Remedio: Comprobar si existen los directorios que se han introducido en los ficheros .INI.

Comprobar si es posible el acceso a escritura en estos directorios (número de los ficheros que se pueden abrir al mismo tiempo). Copiar el fichero correcto en el directorio correspondiente.

#### 0003 Error al leer el fichero ...

Ver 0002.

#### **0004 Error al escribir el fichero ...** Ver 0001

#### 0005 Poca memoria RAM ...

Remedio: Cerrar todas las demás aplicaciones WINDOWS. Volver a arrancar WINDOWS

#### 0006 Versión de software no compatible ...

Remedio: Actualizar el software visualizado.

#### 0007 Versión de licencia no válida

Remedio: Informar a EMCO.

- 0011 Interfaz en serie ... para tableta digitalizadora ya ocupada
- Causa: Interfaz en serie ... ya ocupada por otro aparato.
- Remedio: Quitar el otro aparato y conectar la tableta digitalizadora o definir otra interfaz en serie para la tableta digitalizadora.

# 0012 Interfaz en serie ... para teclado de control ya ocupada

Igual que 0011

# 0013 Configuración no válida para interfaz en serie

- Causa: La configuración actual no está permitida para WinNC. Configuración permitida: Baudios: 110, 300, 600, 1200, 2400, 4800, 9600, 19200 Número de bits de datos: 7 u 8 Número de bits de stop: 1 ó 2 Paridad: ninguna, par o impar
- Remedio: Cambiar la configuración de interfaz en el control de sistema WINDOWS (Conexiones).
- 0014 No existe interfaz en serie ...

Remedio: Seleccionar una interfaz existente.

#### 0015-0023 (Distintas alarmas)

- Remedio: Arrancar de nuevo WINDOWS. Avisar a EMCO si la alarma vuelve a aparecer.
- 0024 Indicación no válida de interfaz de conexión para teclado de máquina en perfil ...\PROJECT.INI
- Causa: La entrada de conexión de teclado de máquina en el fichero PROJECT.INI no es válida.
- Remedio: Corregir el fichero PROJECT.INI (ver capítulo de Instalación de Software).
- 0025 Indicación no válida de interfaz de conexión para la tableta digitalizadora en perfil ...\PROJECT.INI

Igual que en 0024

- 0026 Indicación no válida de teclado de Notebook en el perfil ...\PROJECT.INI
- Causa: La entrada del teclado Notebook en el fichero PROJECT.INI no es válida.
- Remedio: Corregir el fichero PROJECT.INI (ver capítulo de Instalación del Software).

#### 0027 Error al crear ventana de arranque

Remedio: Arrancar de nuevo WINDOWS. Avisar a EMCO si la alarma vuelve a aparecer.

# 0028 Indicación no válida para representación de ventana en el perfil ...\WINNC.INI...

Causa: La entrada para la representación de ventana en el fichero PROJECT.INI no es válida.

Remedio: Corregir el fichero PROJECT.INI (ver capítulo de Instalación del Software).

#### 0029 Error al inicializar un temporizador

Remedio: Cerrar todas las demás aplicaciones WINDOWS o volver a arrancar WINDOWS.

0030 Se necesita Windows 3.1 o versión superior

WinNC necesita WINDOWS 3.1 o versión superior.

0031-0036 (Distintas alarmas) Ver 0002

#### 0037 Error de asignación de memoria

Remedio: Cerrar todas las demás aplicaciones WINDOWS o volver a arrancar WINDOWS.

#### **0038 Versión de software no autorizada** Informar a EMCO.

0039 Proyecto incompatible con versión de software

Posible error de versión de software, informar a EMCO.

0040 Indicación no válida de interfaz de conexión para interfaz DNC en el perfil...\PROJECT.INI

Causa: Entrada DNC en fichero PROJECT.INI no válida.

Remedio: Corregir el fichero PROJECT.INI (ver capítulo de Instalación de Software).

#### 0100 No se ha podido crear Mailslot

- Causa: Poca memoria RAM, menos de 640 kB.
- Remedio: Cerrar todas las demás aplicaciones WINDOWS o volver a arrancar WINDOWS. Si no se resuelve el problema, sacar todos los aparatos (devices) innecesarios y drivers del fichero CONFIG.SYS o cargarlos en la zona superior de la memoria.
- 0101 Para WinCTS se necesita Windows para Workgroups 3.11 o versión superior

WinCTS necesita WINDOWS para WORKGROUPS 3.11 o superior.

0102 Error en la creación de la tabla de asignación de mapa de bits de teclas

Remedio: Arrancar de nuevo WINDOWS. Informar a EMCO si vuelve a aparecer esta alarma.

- 0103 Entrada no válida para estado ABS en el perfil ...\PROJECT.INI
- Causa: Entrada CTS en fichero PROJECT.INI no válida.
- Remedio: Corregir el fichero PROJECT.INI (ver capítulo de Instalación de Software).

#### 0104 Error al averiguar Workgroup

Remedio: Arrancar de nuevo WINDOWS. Informar a EMCO si vuelve a aparecer esta alarma.

#### 0105 No se ha encontrado ningún Workgroup

Remedio: Asignar al ordenador Workgroup para WinCTS; si es necesario, crear el Workgroup para WinCTS.

0106 Entrada no válida para el número de teclas que deben mostrarse en el perfil ....\WINNC.INI

- Causa: La entrada KeyFifoSize del fichero WINNC.INI no es válida.
- Remedio: Corregir la cifra del fichero WINNC.INI, por ej.: 50 (ver capítulo de Instalación del software).

#### 0107 - 0110 (Distintas alarmas)

Remedio: Arrancar de nuevo WINDOWS. Informar a EMCO si vuelve a aparecer esta alarma.

# Alarmas de máquina

6000 - 7999 Alarmas de máguina Ver alarmas de máquina 8004 ORDxx Motor principal no preparado 8005 - 8009 ORDxx Error interno AC Si se repite, avisar a EMCO 8010 ORDxx Error de sincronización de motor principal Causa: El motor principal no encuentra marca de sincronización Remedio: Si se repite el problema, avisar a EMCO 8011 - 8013 ORDxx Error interno AC Remedio: Si se repite el problema, avisar a EMCO 8014 ORDxx AC: Tiempo de desaceleración de eje muy largo Remedio: Si se repite el problema, avisar a EMCO 8018 ORDxx Error interno AC Remedio: Si se repite el problema, avisar a EMCO 8021 ORDxx Error interno AC Si se repite el problema, avisar a EMCO Remedio: 8022 ORDxx Error interno AC Remedio: Si se repite el problema, avisar a EMCO 8023 ORDxx Valor Z no válido para hélice Causa: El valor Z de hélice debe ser inferior a la longitud del arco a recorrer Remedio: Corregir programa 8101 Error fatal de inicializ. AC Causa: error interno Remedio: iniciar software otra vez o se necesario instalarlo de nuevo, comunicar error a EMCO. 8102 Error fatal de inicializ. AC véase 8101. 8103 Error fatal de inicializ. AC véase 8101. 8104 Error fatal de sistema AC véase 8101. 8105 Error fatal de inicializ. AC véase 8101. 8106 No hay placa PC-COM Causa: placa PC-COM no puede ser seleccionada (quizá no instalada). Remedio: instalar placa, ajustar otra dirección con jumper 8107 Placa PC-COM no responde véase 8106. 8108 Error fatal en placa PC-COM véase 8106. 8109 Error fatal en placa PC-COM véase 8106.

#### 8110 Falta mensaje init PC-COM

Causa: error fatal

Remedio: iniciar software otra vez o se necesario instalarlo de nuevo, comunicar error a EMCO.

**8111 Error de configuración PC-COM** véase 8110.

8113 Datos inválidos (pccom.hex) véase 8110.

**8114 Error de programación PC-COM** véase 8110.

8115 Falta acept. paqu.software PC-COM véase 8110.

**8116 Error aumento velocidad PC-COM** véase 8110.

**8117 Error fatal datos init (pccom.hex)** véase 8110.

8118 Error init fatal AC

véase 8110, quizá demasiado poca memoria RAM

8119 Número PC Interrupt no posible

Causa: Elnúmero PC-Interrupt no puede ser usado. Remedio: Determinar números Interrupt libres en el control del sistema Windows95 (permisos: 5,7,10, 11, 12, 3, 4 e 15) e introducir estos números en el WinConfig.

8120 PC Interrupt no autorizable véase 8119

#### 8121 Comando inválido a PC-COM

Causa: error interno o cable defectuoso.

Remedio: controlar cable (atornillar); iniciar otra vez software o se necesario instalarlo de nuevo, comunicar error a EMCO.

#### 8122 AC Mailbox interno lleno

Causa: error interno

Remedio: iniciar software otra vez o se necesario instalarlo de nuevo, comunicar error a EMCO.

#### 8123 File RECORD no generable

Causa: error interno

Remedio: iniciar software otra vez o se necesario instalarlo de nuevo, comunicar error a EMCO.

#### 8124 File RECORD no puede ser escrito

Causa: error interno

Remedio: iniciar software otra vez o se necesario instalarlo de nuevo, comunicar error a EMCO.

#### 8125 Dem. poca memoria para buffer record

Causa: demasiado poca memoria RAM, tiempo del record demasiado grande.

Remedio: iniciar software otra vez o se necesario eliminar driver etc. para hacer disponible la memoria, disminuir tiempo de record.

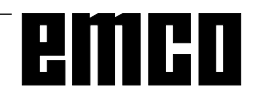

#### 8126 Interpolador AC trabaja dem. tiempo

- Causa: quizá rendimiento insuficiente de la calculadora.
- Remedio: seleccionar con WinConfig un tiempo Interrupt más largo. Pero ésto puede causar una precisión de vía peor.

#### 8127 Demasiado poca memoria en el AC

Causa: demasiado poca memoria RAM

Remedio: terminar otros programas en marcha, iniciar otra vez software, se necesario eliminar driver etc. para hacer disponible la memoria.

# 8128 Mensaje desconoc. recibido en el AC

Causa: error interno

Remedio: iniciar software otra vez o se necesario instalarlo de nuevo, comunicar error a EMCO.

**8129 MSD defectuoso, coordinación ejes** véase 8128.

8130 Error Init interno AC véase 8128.

8131 Error Init interno AC véase 8128.

**8132 Eje ocupado por varios canales** véase 8128.

8133 Demas. memoria de bloque NC AC (IPO) véase 8128.

**8134 Demasiados centros para círculo** véase 8128.

**8135 Demasiado pocos centros para círculo** véase 8128.

8136 Rayo del círculo demasiado pequeño véase 8128.

#### 8137 Eje hélice inválido

Causa: eje incorrecto para hélice. La combinación axial de los ejes circulares y eje linear no está correcta.

Remedio: corregir programa.

#### 8140 Máquina (ACIF) no responde

Causa: máquina no insercionada o conexionada. Remedio: insercionar y conexionar máquina.

#### 8141 Error PC-COM interno

Causa: error interno

Remedio: iniciar software otra vez o se necesario instalarlo de nuevo, comunicar error a EMCO.

8142 Error de programación ACIF

Causa: error interno

Remedio: iniciar software otra vez o se necesario instalarlo de nuevo, comunicar error a EMCO.

**8143 Falta acept. paqu.software ACIF** véase 8142.

**8144 Error aumento velocidad ACIF** véase 8142.

**8145 Error fatal datos Init (acif.hex)** véase 8142.

**8146 Eje requerido repetidamente** véase 8142.

**8147 Estado PC-COM inválido (DPRAM)** véase 8142.

8148 Comando PC-COM inválido (KNr) véase 8142.

8149 Comando PC-COM inválido (Len) véase 8142.

**8150 Error fatal ACIF** véase 8142.

**8151 Error AC Init (falta file RPF)** véase 8142.

8152 Error Init AC (RPF formato file) véase 8142.

**8153 Timeout programac. FPGA en el ACIF** véase 8142.

**8154 Comando inválido hacia PC-COM** véase 8142.

**8155 Acept. paqu.software FPGA inválido** véase 8142 y/o error hardware en placa ACIF (informar servicio EMCO).

**8156 Búsqueda Sync más de 1.5 giros** véase 8142 y/o error hardware en interruptor de aproximac. (informar servicio EMCO).

8157 Registración datos lista véase 8142.

**8158 Gama interr.aprox. (ref.) dem.grande** véase 8142 y/o error hardware en interr. de aproximac. (informar servicio EMCO).

8159 Función no implementada

Significado: esta función no puede ser eseguida en operación normal.

8160 Supervisión giro eje 3..7

Causa: eje y/o carro bloquea, la sincronización del eje ha sido perdida

Remedio: viajar al punto de referencia.

**8164 Interrup. fin. software máx eje 3..7** Causa: eje al final del área de traslación Remedio: trasladar eje atrás

**8168 Interrup. fin. software mín eje 3..7** Causa: eje al final del área de traslación Remedio: trasladar eje atrás

#### 8172 Error comunicación hacia la máquina Causa: error interno

Remedio: iniciar software otra vez o se necesario instalarlo de nuevo, comunicar error a EMCO.

Controlar conexión PC-máquina, eliminar eventuales fuentes de disturbo.

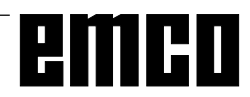

#### 8173 Comando INC dur. programa en marcha 8174 Comando INC no permitido

#### 8175 Abertura del file MSD no posible Causa: error interno

Remedio: iniciar software otra vez o se necesario instalarlo de nuevo, comunicar error a EMCO.

8176 Abertura del file PLS no posible véase 8175.

**8177 Lectura del file PLS no posible** véase 8175.

**8178 Escribir sobre file PLS no posible** véase 8175.

**8179 Abertura del file ACS no posible** véase 8175.

**8180 Lectura del file ACS no posibile** véase 8175.

**8181 Escribir sobre file ACS no posible** véase 8175.

8182 Cambio paso engranaje no terminado

8183 Paso engranaje demasiado grande

8184 Comando interpolación inválido

8185 Modificación datos MSD prohibida véase 8175.

**8186 Abertura del file MSD no pos.** véase 8175.

**8187 Programa PLC defectuoso** véase 8175.

**8188 Com. pasos engranaje defectuoso** véase 8175.

**8189 Coordenación canal OB-AC defect.** véase 8175.

8190 Canal inválido en comando

8191 Unidad avance JOG incorrecta

#### 8192 Eje inválido usado

8193 Errore PLC fatal véase 8175.

8194 Rosca sin diferencia start-fine

8195 No hay paso de rosca en eje guía Remedio: programar paso de rosca

**8196 Demasiados ejes por rosca** Remedio: programar máx. 2 ejes por rosca.

#### 8197 Vía de rosca demasiado corta

Causa: longitud rosca demasiado corta. En el pasaje de una rosca a otra debe ser suficiente la longitud de la segunda rosca para tornear una rosca correcta.

Remedio: alargar segunda rosca o sustituirla por pieza recta (G1).

**8198 Error interno (demasiadas roscas)** véase 8175.

#### 8199 Error interno (estado rosca)

Causa: error interno

Remedio: iniciar software otra vez o se necesario instalarlo de nuevo, comunicar error a EMCO.

#### 8200 Rosca sin husillo rotante Remedio: insercionar husillo

8201 Error interno rosca (IPO) véase 8199.

8202 Error interno rosca (IPO) véase 8199.

8203 Error fatal AC (0-Ptr IPO) véase 8199.

8204 Error fatal Init: PLC/IPO en marcha véase 8199.

8205 Exceso tiempo de marcha PLC Causa: potencia calculadora insuficiente

**8206 Inicializac. grupos M PLC incorr.** véase 8199.

8207 Datos máquina PLC inválidos véase 8199.

8208 Comando de aplicac. invál. hacia AC véase 8199.

#### 8211 Avance demasiado grande (rosca)

Causa: Paso de rosca demasiado grande / falta, avance en la rosca alcanza 80% de marcha rápida

Remedio: Corregir programa, paso menor o velocidad menor en rosca

#### 9001 Parámetro desconocido

Causa: Diagnóstico de PLC, introducido parámetro desconocido

#### 9002 Número de parámetro no permitido

Causa: Diagnóstico de PLC, introducido parámetro desconocido

**9003 Formato de pantalla no permitido** Diagnóstico de PLC

9004 No existe módulo de datos Diagnóstico de PLC

**9005 No existe palabra de datos** Diagnóstico de PLC

**9006 No existe interfaz en serie** Diagnóstico de PLC

**9007 Transmisión de datos en funcionamiento** Entrada/Salida de datos

**9011 No hay ficheros** Entrada/Salida de datos

**9014 Ya existe fichero con ese nombre** Entrada/Salida de datos

**9015 Error al abrir un fichero** Entrada/Salida de datos

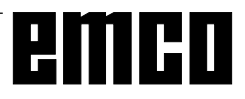

#### 9016 Error de lectura de fichero

Entrada/Salida de datos: Error al abrir un fichero

#### **9017 Error de escritura de fichero** Entrada/Salida de datos

Entrada/Salida de datos

# 9018 Configuración no permitida de puerto COM

Entrada/Salida de datos

#### 9019 Falta calibración de tableta digitalizadora

- Causa: Tableta digitalizadora instalada pero no calibrada
- Remedio: Calibrar tableta digitalizadora (fijar puntos de esquinas), ver Aparatos externos de conexión

#### 9020 Entrada no válida

Causa: Tableta digitalizadora activada en campo no válido

#### 9021 Puerto COM ya ocupado

Causa: Ya hay otro aparato conectado en interfaz

#### 9022 Tableta digitalizadora inexistente

Remedio: Conectar tableta digitalizadora y comprobar, verificar si la tableta digitalizadora está colocada en la interfaz correcta.

#### 9023 Teclado de control no existente

Remedio:Conectar teclado de control, ajustar teclado de control a RS232 (ver Aparatos de conexión externa), comprobar conexiones de enchufe, verificar si el teclado de control está enchufado en la interfaz correcta.

#### 9024 Error general de comunicación RS232

Remedio: Configurar interfaz RS 232, comprobar conexiones de enchufe

#### 9500 No queda memoria para el programa

Causa: El PC no tiene suficiente memoria RAM libre

Remedio: Cerrar otras aplicaciones WINDOWS, quitar posibles programas residentes en RAM, volver a arrancar PC

#### 9501 Error al guardar el programa

Remedio: ¿Diskette lleno?

#### 9502 Insuficiente memoria al cargar

Ver 9500

#### 9508 Menú siguiente no hallado

Remedio: Si se repite el problema, avisar a EMCO

#### 9509 No hay memoria para pantalla

Remedio: Si se repite el problema, avisar a EMCO

**9510 Fallo de memoria de búsqueda de bloques** Remedio: Si se repite el problema, avisar a EMCO

9511 Error de proyección de búsqueda de bloques

Remedio: Si se repite el problema, avisar a EMCO

#### 9512 Falta conector de protección de software

Remedio: Conectar Dongle

#### 9514 Error de acceso al programa

Remedio: Verificar fichero en DOS

#### **9515 Descripción de pantalla defectuosa** Remedio: Si se repite, avisar a EMCO

9540 Error en BFM / No existe BFM

Remedio: Si se repite el problema, avisar a EMCO

### Alarmas de máquina

Estas alarmas son activadas por la máquina. Las alarmas son distintas para PC MILL 50/55 y PC MILL 100/125/155.

Se sale de las alarmas 6000 - 6999 normalmente con RESET. Las alarmas 7000 - 7999 son mensajes que suelen desaparecer cuando se remedia la situación que origina el problema.

#### PC MILL 50/55

Las siguientes alarmas valen para PC MILL 50/55.

#### 6000: DESCONEXIÓN DE EMERGENCIA

Se ha pulsado la tecla de desconexión de emergencia. Subsanar la situación de peligro y desbloquear la tecla de desconexión de emergencia

#### 6001: SUPERACION DE TIEMPO DE CICLO PLC

Avisar al Servicio Técnico de EMCO.

#### 6002: NO HAY NINGÚN PROGRAMA PLC CARGADO

Avisar al Servicio Técnico de EMCO.

#### 6003: NO HAY NINGÚN MÓDULO DE DATOS DE PLC

Avisar al Servicio Técnico de EMCO.

#### 6004: ERROR DE MEMORIA RAM DE PLC

Avisar al Servicio Técnico de EMCO.

#### 6009: ERROR CONEXIÓN DE SEGURIDAD

Interruptor de puerta o protección principal defectuosos. No puede accionarse la máquina. Avisar al Servicio Técnico de EMCO.

#### 6010: EL MOTOR DE EJE X NO ESTÁ LISTO

Tarjeta de motor gradual defectuosa o muy caliente, fusible de 24 V defectuoso. Revisar fusibles y filtros de armarios de distribución. Avisar al Servicio Técnico de EMCO.

**6011: EL MOTOR DE EJE Y NO ESTÁ LISTO** Ver 6010.

**6012: EL MOTOR DE EJE Z NO ESTÁ LISTO** Ver 6010.

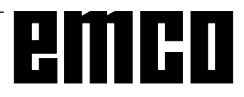

#### 6013: EL MOTOR PRINCIPAL NO ESTÁ LISTO

Alimentación, cable o fusible defectuosos. Revisar fusible.

Avisar al Servicio Técnico de EMCO.

#### 6014: CABEZAL SIN VELOCIDAD

Esta alarma se activa cuando el número de revoluciones del cabezal es inferior a 20 rev./min. La causa es la sobrecarga. Cambiar los datos de corte (avance, velocidad, profundidad).

#### 6019: REBASADO TIEMPO DE TORNILLO DE BANCO

Fusible 24 V defectuoso, hardware defectuoso. Avisar al Servicio Técnico de EMCO.

#### 6020: TORNILLO DE BANCO AVERIADO

Fusible 24 V defectuoso, hardware defectuoso. Avisar al Servicio Técnico de EMCO.

#### 6024: PUERTA DE MÁQUINA ABIERTA

La puerta se abre durante un movimiento de la máquina. Se interrumpe un programa CNC en ejecución.

#### 6025: TAPA DE ENGRANAJES ABIERTA

La tapa se abre durante un movimiento de la máquina. Se interrumpe un programa CNC en ejecución. Cerrar la tapa para continuar.

#### 6027: INTERRUPTOR DE PUERTA DEFECTUOSO

El interruptor de puerta automática de máquina está deformado, defectuoso o mal empalmado. Avisar al Servicio Técnico de EMCO.

#### 6028: REBASADO TIEMPO DE PUERTA

La puerta automática se bloquea, suministro insuficiente de presión neumática, interruptor defectuoso.

Revisar puerta, suministro de aire a presión e interruptor, o avisar al Servicio Técnico de EMCO.

#### 6030: NO HAY PIEZAS AMARRADAS

No hay piezas de trabajo, contrasoporte de tornillo de banco desplazado, leva de mando defectuosa, hardware defectuoso.

Ajustar o avisar al Servicio Técnico de EMCO.

#### 6041: REBASADO TIEMPO DE TORRETA REVOLVER

La torreta revólver se atasca (¿colisión?), fusible de 24 V defectuoso, hardware defectuoso. El programa CNC en ejecución se detiene.

Comprobar colisión o avisar al Servicio Técnico de EMCO.

#### 6042: REBASADO TIEMPO DE TORRETA REVOLVER

Ver 6041.

#### 6043: REBASADO TIEMPO DE TORRETA REVOLVER

Ver 6041.

#### 6044: IMPULSO SINCRONIZADO DE TORRETA REVOLVER DEFECTUOSO

Hardware defectuoso. Avisar al Servicio Técnico de EMCO.

#### 6046: NO HAY IMPULSO SINCRONIZADO DE TORRETA REVOLVER

Hardware defectuoso. Avisar al Servicio Técnico de EMCO.

#### 6048: REBASADO TIEMPO DE DIVISIÓN

El aparato divisor se atasca (¿colisión?), insuficiente suministro de aire a presión, hardware defectuoso. Comprobar colisión y suministro de aire o avisar al Servicio Técnico de EMCO.

#### 6049: REBASADO TIEMPO DE BLOQUEO Ver 6048

#### 6050: AVERIADO APARATO DIVISOR

Hardware defectuoso. Avisar al Servicio Técnico de EMCO.

#### 7000: PROGRAMADA PALABRA T ERRONEA

El programa CNC se detiene. Interrumpir programa CNC con RESET; corregir programa.

#### 7007: PARAR AVANCE

En el modo Robótica hay una señal ALTA en la entrada E3.7. La parada de avance está activada hasta que haya una señal BAJA en la entrada E3.7.

#### 7017: APROXIMAR A PUNTO DE REFERENCIA

Aproximar a punto de referencia.

#### 7040: PUERTA DE MÁQUINA ABIERTA

No puede conectarse el husillo principal ni puede activarse el arranque de CN.

Algunos accesorios sólo pueden manejarse con la puerta abierta.

Cerrar la puerta de máquina para iniciar un programa CNC.

#### 7043: ALCANZADO NÚMERO TEÓRICO DE PIEZAS

Alcanzada una cantidad prefijada de pasadas de programa. No puede arrancarse CN. Reposicionar el contador de piezas para poder seguir.

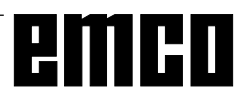

#### 7050: NO HAY PIEZAS AMARRADAS

Después de conectar o tras una alarma, el tornillo de banco no está en posición final delantera ni trasera. No puede activarse el arranque de CN.

Mover a mano el tornillo de banco hasta la posición final válida.

#### 7051: APARATO DIVISOR NO BLOQUEADO

El aparato de piezas no está bloqueado tras la conexión o tras una alarma. No puede activarse el arranque de CN.

#### PC MILL 100/125/&155

Las siguientes alarmas valen para PC MILL 100/125/155.

#### 6000: DESCONEXION DE EMERGENCIA

Se ha pulsado la tecla de desconexión de emergencia. Subsanar la situación de peligro y desbloquear la tecla de desconexión de emergencia

#### 6001: REBASADO TIEMPO DE CICLO PLC

Avisar al Servicio Técnico de EMCO.

#### 6002: NO HAY NINGÚN PROGRAMA PLC CARGADO

Avisar al Servicio Técnico de EMCO.

#### 6003: NO HAY NINGÚN MÓDULO DE DATOS DE PLC

Avisar al Servicio Técnico de EMCO.

#### 6004: ERROR DE MEMORIA RAM DE PLC

Avisar al Servicio Técnico de EMCO.

#### 6009: ERROR DE CONEXIÓN DE SEGURIDAD

Error del sistema de motor gradual.

Se interrumpe el programa CNC en ejecución, se desconectan los motores auxiliares, se pierde el punto de referencia.

Avisar al Servicio Técnico de EMCO.

#### 6010: EL MOTOR DE EJE X NO ESTÁ LISTO

Tarjeta de motor gradual defectuosa o muy caliente, un fusible está defectuoso.

Se interrumpe el programa CNC en ejecución, se desconectan los motores auxiliares, se pierde el punto de referencia.

Revisar fusibles o avisar al Servicio Técnico de EMCO.

# **6011: EL MOTOR DE EJE Y NO ESTÁ LISTO** Ver 6010.

# **6012: EL MOTOR DE EJE Z NO ESTÁ LISTO** Ver 6010.

#### 6013: EL MOTOR PRINCIPAL NO ESTÁ LISTO

Alimentación de motor principal defectuosa o muy caliente, un fusible está defectuoso.

Se interrumpe el programa CNC en ejecución, se desconectan los motores auxiliares, se pierde el punto de referencia.

Revisar los fusibles o avisar al Servicio Técnico de EMCO.

#### 6014: CABEZAL SIN VELOCIDAD

Esta alarma se activa cuando el número de revoluciones del cabezal es inferior a 20 rev./min. La causa es la sobrecarga. Cambiar los datos de corte (avance, velocidad, profundidad).

#### 6024: PUERTA DE MÁQUINA ABIERTA

La puerta se abre durante un movimiento de la máquina. Se interrumpe un programa CNC en ejecución.

#### 6041: REBASADO TIEMPO DE GIRO DE TORRETA REVOLVER

La torreta revólver se atasca (¿colisión?), fusible defectuoso, hardware defectuoso.

El programa CNC en ejecución se detiene.

Comprobar fusibles o si hay colisión, o avisar al Servicio Técnico de EMCO.

#### 6044: CONTROL DE POSICIÓN DE TAMBOR DE TORRETA REVOLVER

Error de posición del motor principal, error de control de posición (interruptor inductivo de proximidad defectuoso o desplazado, holgura de tambor), fusible defectuoso, hardware defectuoso.

El eje Z puede haberse salido del piñón cuando la máquina estaba desconectada.

El programa CNC en ejecución se detiene. Avisar al Servicio Técnico de EMCO.

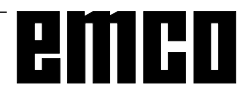

#### 6047: TAMBOR DE TORRETA REVOLVER NO BLOQUEADO

El tambor de herramienta ha traspasado la posición de bloqueo, interruptor inductivo de proximidad defectuoso o desplazado, fusible defectuoso, hardware defectuoso.

El programa CNC en ejecución se detiene.

Avisar al Servicio Técnico de EMCO.

Si el tambor de torreta revólver simplemente se ha pasado de su posición (no hay defecto), hay que hacer lo siguiente:

Cambiar al modo operativo MANUAL (JOG).

Cambiar de posición el interruptor de llave (funcionamiento manual).

Mover el carro Z hacia adelante hasta que desaparezca de pantalla la alarma.

#### 6048: plato no preparado

Se ha intentado poner en marcha el husillo con el plato abierto o sin pieza de trabajo amarrada.

El plato se bloquea mecánicamente, el suministro de aire a presión es insuficiente, fusible defectuoso, hardware defectuoso.

Comprobar fusibles o avisar al Servicio Técnico de EMCO.

# 6049: pinzas no preparadas

Ver 6048.

#### 6050: M25 con cabezal en marcha

Con M25 el cabezal debe estar parado (tener en cuenta fase de salida, programar temporización si es necesario).

#### 6055: no hay piezas amarradas

Esta alarma se activa cuando, con el cabezal girando, el elemento de amarre o el contrapunto llegan a la posición final.

La pieza de trabajo ha salido lanzada del elemento de amarre o es apretada por el contrapunto contra el elemento de amarre. Controlar ajuste de elemento de amarre y fuerza de amarre, cambiar valores de corte.

#### 6056: contrapunto no preparado

Se ha intentado poner en marcha el husillo con posición no definida del contrapunto, mover un eje o la torreta.

El contrapunto se bloquea mecánicamente (¿colisión?), el suministro de aire a presión es insuficiente, el fusible defectuoso, el interruptor de solenoide defectuoso.

Comprobar si hay colisiones, revisar fusibles o avisar al Servicio Técnico de EMCO.

#### 6057: M20/m21 con cabezal en marcha

Con M20/M21 el cabezal debe estar parado (tener en cuenta fase de salida, programar temporización, si es necesario).

#### 6058: m25/m26 con ContrapuntO fuera

Para accionar el elemento de amarre en un programa CN con M25 o M26, el contrapunto debe estar en la posición final trasera.

#### 6064: puerta automÁtica no preparada

La puerta se bloquea mecánicamente (¿colisión?), suministro de aire a presión insuficiente, interruptor final defectuoso, fusible defectuoso.

Comprobar si hay colisiones, revisar fusibles o avisar al Servicio Técnico de EMCO.

#### 6072: TORNILLO NO PREPARADO

Intento de poner en marcha el cabezal con un tornillo abierto o sin pieza sujeta.

Tornillo acuñado mecánicamente, suministro de aire comprimido insuficiente, presostato defectuoso, fusible defectuoso, equipo defectuoso.

Compruebe los fusibles o póngase en contacto con el servicio de EMCO.

#### 6073: DISPOSITIVO DIVISOR NO PREPARADO

Causa: interruptor de bloqueo defectuoso cableado defectuoso fusibles defectuosos

El programa en ejecución será abortado.

Los accionamientos auxiliares serán desconectados.

Solución: arregle el dispositivo divisor automático

bloquee el dispositivo divisor

#### 6074: TIEMPO DE DIVISOR EXCEDIDO

Causa: dispositivo divisor acuñado mecánicamente interruptor de bloqueo defectuoso cableado defectuosos fusibles defectuosos

El programa en ejecución será abortado.

Los accionamientos auxiliares serán desconectados. Solución: arregle el dispositivo divisor automático.

#### 6075: M27 EN CABEZAL PRINCIPAL EN FUNCIONAMIENTO

Causa: Error de programación en el programa CN. El programa en ejecución será abortado. Los accionamientos auxiliares serán desconectados. Solución: Corrija el programa CN

#### 7000: PROGRAMADA PALABRA T INCORRECTA

Posición programada de herramienta superior a 10. Se detiene el programa CNC en ejecución. Interrumpir programa con RESET, corregir programa.

#### 7016: CONECTAR MOTORES AUXILIARES

Los motores auxiliares están desconectados. Pulsar la tecla AUX ON durante al menos 0,5 seg (con lo que se evita la conexión no intencionada) para conectar los motores auxiliares.

#### 7017: APROXIMAR PUNTO DE REFERENCIA

Aproximar al punto de referencia.

Si el punto de referencia no está activado, se pueden desplazar manualmente los ejes de avance sólo con el interruptor de llave en posición "Funcionamiento manual".

#### 7018: CONMUTAR INTERRUPTOR DE LLAVE

Al activar el arranque de CN, el interruptor de llave estaba en posición "Funcionamiento manual". No puede activarse el arranque de CN.

Conmutar el interruptor de llave para ejecutar un programa CNC.

#### 7020: ACTIVADO FUNCIONAMIENTO ESPECIAL

Funcionamiento especial: la puerta de la máquina está abierta, los motores auxiliares están conectados, el interruptor de llave está en posición "Funcionamiento manual" y la tecla de confirmación está pulsada.

Los ejes pueden ser desplazados manualmente con la puerta abierta. No se puede girar la torreta revólver con la puerta abierta. Los programas CNC sólo pueden ejecutarse con el husillo parado (RE-CORRIDO DE PRUEBA) y en modo de funcionamiento individual (INDIVIDUAL).

Por razones de seguridad: el funcionamiento de la tecla de confirmación se interrumpe automáticamente al cabo de 40 segundos; después hay que soltar dicha tecla y pulsarla de nuevo.

#### 7021: VÍA LIBRE DE TORRETA REVÓLVER

Se ha interrumpido el cambio de herramienta. No se pueden realizar desplazamientos. Pulsar la tecla de torreta revólver en posición RESETestado de la unidad de control.

#### 7038: MALA LUBRICACION

El pulsador está defectuoso o atascado. No puede activarse el arranque de CN. Esta alarma sólo puede pararse desconectando y volviendo a conectar la máquina. Avisar al Servicio Técnico de EMCO.

#### 7039: MALA LUBRICACION

Muy poco lubricante, el pulsador está defectuoso. No puede activarse el arranque de CN. Comprobar el lubricante y realizar un ciclo correcto de lubricación o avisar al Servicio Técnico de EMCO.

#### 7040: PUERTA DE MÁQUINA ABIERTA

No puede conectarse el motor principal y no puede activarse el arranque CN (excepto en modo de funcionamiento especial).

Cerrar la puerta para ejecutar un programa CNC.

#### 7042: INICIALIZAR LA PUERTA DE MÁQUINA

Cada movimiento y el arranque de CN están bloqueados.

Abrir y cerrar la puerta para activar los circuitos de seguridad.

#### 7043: ALCANZADA LA CANTIDAD TEÓRICA DE PIEZAS

Alcanzada una cantidad prefijada de pasadas de programa. No puede activarse el CN. Reposicionar el contador de piezas para poder continuar.

#### 7052: CONTRAPUNTO en posición intermedia

El contrapunto no está en una posición definida. Todos los movimientos de eje, el husillo y la torreta revólver están blogueados.

Desplazar el contrapunto a la posición final trasera o sujetar una pieza de trabajo con el contrapunto.

# 7053: CONTRAPUNTO - no hay ninguna pieza sujeta

El contrapunto se ha desplazado hasta la posición final delantera.

Para seguir trabajando hay que llevar primeramente el contrapunto hacia atrás hasta la posición final trasera.

#### 7054: TORNILLO abierto

| Causa:    | la pieza no está sujeta              |
|-----------|--------------------------------------|
|           | Cuando conecte el cabezal principal  |
|           | con M3/M4 se diparará la alarma 6073 |
|           | (tornillo no preparado).             |
| Solución: | Suiete                               |

#### 7055: dispositivo divisor no bloqueado

| Causa:    | el dispositivo divisor no está bloqueado |
|-----------|------------------------------------------|
|           | Cuando conecte el cabezal principal      |
|           | con M3/M4, se disparará la alarma 6073   |
|           | (dispositivo divisor no preparado).      |
| Solución: | bloquee dispositivo divisor              |

# I: Alarmas de control

### Alarmas de control

Estas alarmas sólo pueden aparecer al manejar o programar las funciones de control o en la ejecución de programas CNC.

#### 1 Error de paridad RS 232

- Causa: Error de paridad de transmisión de datos, configuración incorrecta de RS 232 en aparato externo
- Remedio: Comprobar los cables de datos, ajustar correctamente la interfaz en serie del aparato externo.

#### 2 Error de transmisión RS 232

- Causa: Error de transmisión de datos por exceso de signos; soporte de datos defectuoso
- Remedio: Comprobar los cables de datos, configurar correctamente la interfaz en serie del aparato externo.

#### 10 Nxxxx Código G no válido

Remedio: Corrección del programa

#### 11 ORDxx Falta avance/avance erróneo

- Causa: Intento de arrancar con avance = 0, también con G95/96, si S = 0 o M5
- Remedio: Programar avance o velocidad.

#### 21 Nxxxx Arco: seleccionado plano incorrecto

- Causa: Está activado un plano equivocado (G17, 18, 19) para el arco
- Remedio: Corrección del programa

#### 30 Nxxxx Decalaje de herramienta muy grande

- Causa: Número de decalaje de herramienta no válido
- Remedio: Corrección del programa

#### 33 Nxxxx SRK/FRK no definible

Causa: Se han programado demasiados bloques sin nuevas posiciones; elemento de contorno no válido; radio de círculo programado menor que el radio de herramienta; elemento de contorno demasiado corto

Remedio: Corrección del programa

#### 34 Nxxxx Error al seleccionar SRK/FRK

Error al seleccionar o cancelar compensación de radio de herramienta.

Remedio: Corrección del programa

#### 37 Nxxxx No cambia el plano en SRK/FRK

- Causa: Cambio de plano no permitido en compensación de radio de herramienta. Remedio: Corrección del programa
- 41 Nxxxx Violación de contorno SRK/FRK
- Causa: Elemento de contorno no válido; radio de círculo programado menor que el radio de herramienta; elemento de contorno demasiado corto, violación de contorno de círculo completo.

Remedio: Corrección del programa

#### 51 Nxxxx Falso valor de chaflán/radio

- Causa:: Los elementos de contorno entre los que debe insertarse el chaflán/radio, son muy cortos.
- Remedio: Corrección del programa

#### 52 Nxxxx Trazado de contorno no válido

- Causa: No se consigue un contorno con los parámetros programados.
- Remedio: Corrección del programa

#### 53 Nxxxx Estructura errónea de parámetros

- Causa: No se consigue un contorno con los parámetros programados, se han indicado parámetros no válidos
- Remedio: Corrección del programa

#### 56 Nxxxx Valor de ángulo erróneo

- Causa: Con el ángulo programado no se puede calcular un trazado de contorno, no se obtiene ningún punto de intersección.
- Remedio: Corrección del programa

#### 57 Nxxxx Error en el trazado de contorno

- Causa: Programados parámetros no válidos.
- Remedio: Corrección del programa
- 58 Nxxxx No se puede definir contorno
- Causa: Demasiados bloques programados sin nueva posición, fin de programa durante un trazado de contorno.
- Remedio: Corrección del programa
- 59 ORDxx Programa no hallado
- Causa: No existe programa CNC, configuración errónea de directorio de programa de piezas de trabajo.
- Remedio: Corregir selección de programa, crear programa, configurar directorio de programa de piezas de trabajo.

#### 60 Nxxxx No hallado número de bloque

Causa: Destino del salto no hallado

Remedio: Corrección del programa

#### 62 Nxxxx Error general de ciclo

Causa: Contador de llamadas de subprograma no válido, avance<=0, falta paso de rosca/<=0, falta profundidad de corte/<=0/no válida, altura de retroceso demasiado pequeña; falta dirección de bloque P/Q; falta indicación de repetición de modelo/no válida; falta avance para corte siguiente/no válida; falta profundidad de corte/no válida; rebaje en fondo de ciclo <0; falta punto final de ciclo/no válido; falta punto final de rosca/no válido, herramienta demasiado grande.

#### Remedio: Corrección del programa

63 Nxxxx Llamada de ciclo no válida

Causa: Falta P/Q, dirección incorrecta. Remedio: Corrección del programa

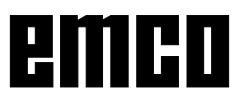

#### 70 ORDxx Poca memoria

- Causa: EI PC no tiene suficiente memoria de trabajo libre
- Remedio: Cerrar todas las demás aplicaciones WINDOWS, sacar programas residentes de la memoria, arrancar de nuevo el PC.

#### 71 Programa no hallado

- Causa: Programa CN no hallado; no seleccionado aún ningún programar al arrancar.
- Remedio: Corregir llamada o crear programa; seleccionar programa.

#### 73 Ya existe fichero con este nombre

#### Remedio: Elegir otro nombre de fichero

#### 77 Nxxxx Insuficiente RAM para subrutina

Causa: Demasiados subprogramas anidados Remedio: Corrección del programa

#### 83 Nxxxx Arco no en plano activado

Causa: Arco no programado en plano activado Remedio: Corrección del programa

#### 142 Nxxxx Factor de escala no válido

- Causa: Programado factor de escala erróneo (ej.: 0)
- Remedio: Corrección del programa

#### 142 Zona de simulación errónea

Causa: En la simulación gráfica no se ha indicado zona de simulación o no era correcta.

Remedio: Indicar zona de simulación.

#### 315 Control de giro X

Causa: El motor gradual ha perdido pasos

Remedio: Reducir profundidad de pasada, reducir avance, comprobar el buen desplazamiento de los carros, aproximar punto de referencia

#### 325 Control de giro Y

Ver alarma 315

335 Control de giro Z

Ver alarma 315

# 500 Nxxxx El punto de destino está detrás de la limitación de zona de trabajo

Causa: Están fuera de la limitación de la zona de campo el punto de destino, el punto de destino de círculo o arco

#### Remedio: Corrección del programa

501 Nxxxx Punto de destino fuera del limitador de software

Causa: Están fuera del limitador de software el punto de destino, el punto de destino de círculo o arco

Remedio: Corrección del programa

510 ORDxx Limitador de software X

Causa: Rebasado limitador de software en X Remedio: Retroceder manualmente

### 520 ORDxx Limitador de software Y

520 ORDxx Limitador de software Ver 510

#### 530 ORDxx Limitador de software Z Ver 510

#### 2501 ORDxx Error de sincronización AC

Remedio: RESET; si se repite, informar a EMCO

#### 2502 ORDxx Error de sincronización AC Ver 2501

#### **2503 ORDxx Error de sincronización AC** Ver 2501

#### 2504 ORDxx No hay memoria para intérprete

Causa: Insuficiente memoria RAM, imposible continuar el programa

Remedio: Cerrar todas las demás aplicaciones WINDOWS, terminar el programa, quitar los programas residentes (de AUTO-EXEC.BAT y CONFIG. SYS), volver a arrancar el PC

#### **2505 ORDxx No hay memoria para intérprete** Ver 2504

2506 ORDxx Poca memoria RAM Ver 2504

# 2507 ORDxx No alcanzado el punto de referencia

Remedio: Aproximación al punto de referencia

#### 2508 ORDxx Error interno núcleo CN

Remedio: RESET; si se repite, informar a EMCO

#### 2520 ORDxx Falta participante RS485

- Causa: Al arrancar el programa no se han inscrito todos los participantes RS485 necesarios o durante el proceso del programa ha fallado un participante.
  - (AC) Controlador de eje
  - (PLC) Programmable logic control
  - (MT) Teclado de control
- Remedio: Conectar el participante RS485 (máquina, teclado de control), comprobar cables, conectores y terminador. Si se repite, informar a EMCO.

#### 2521 ORDxx Error de comunicación RS485

Remedio: Desconectar/conectar PC; si se repite, informar a EMCO

#### 2522 ORDxx Error de comunicación RS485

Remedio: Desconectar/conectar PC; si se repite, informar a EMCO

# 2523 ORDxx Error inicial de tarjeta PC de RS485

Ver Instalación del Software, error de instalación del software

#### 2524 ORDxx Error general de RS485

Remedio: Desconectar/conectar PC; si se repite, informar a EMCO

#### 2525 ORDxx Error de transmisión de RS485

Remedio: Comprobar cable y conector de RS485 y terminador; revisar fuentes exteriores de perturbación electromagnética

# 2526 ORDxx Error de transmisión de RS485

Ver 2525

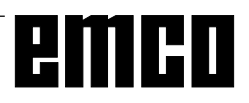

#### 2527 ORDxx Error interno AC

Remedio: Desconectar/conectar máquina; si se repite, informar a EMCO

#### 2528 ORDxx Error de sistema operativo PLC

Remedio: Desconectar/conectar máquina; si se repite, informar a EMCO

#### 2529 ORDxx Error de teclado externo

Remedio: El teclado externo debe conectarse en conexión de RS232 siempre después del PC.

Desconectar/conectar teclado; si se repite, informar a EMCO

#### 2540 ORDxx Error al guardar datos de configur.

- Causa: Disco duro lleno, datos de vía erróneos, no se tiene autorización para escribir
- Remedio: Comprobar capacidad de disco duro; si se repite el problema, volver a instalar el software

#### 2545 ORDxx Unidad / Aparato no preparados

Remedio: Insertar diskette, bloquear vía

#### 2546 ORDxx Error total de control datos máquina

Remedio: Si se repite, informar a EMCO

#### 2550 ORDxx Error de simulación PLC

Remedio: Si se repite, informar a EMCO

#### 2551 ORDxx Error de simulación PLC

Remedio: Si se repite, informar a EMCO

# 2562 ORDxx Error de lectura de fichero de

#### programa

Causa: Fichero defectuoso, error de diskette o disco duro

Remedio: Solucionar problena en DOS; posible reinstalación del software

**2614 ORDxx Error interno de datos de máquina** Remedio: Si se repite, informar a EMCO

#### 2650 Nxxxx Error interno de llamada de ciclo

Causa: Llamada de ciclo no válida si se llama al ciclo con comando G

Remedio: Corregir el programa

#### 2849 Nxxxx Error interno SRK/FRK

Remedio: Si se repite, informar a EMCO

#### 2904 Nxxxx Hélice trayectoria Z muy grande

El paso de hélice no puede ser superior a 45° respecto a la tangente de círculo.

Remedio: Corregir el programa

# emco